# Acer Liquid (S100) Gebruikershandleiding

#### © 2009 Alle rechten voorbehouden

Acer Liquid (\$100) Smartphone Gebruikershandleiding Eerste uitgave: 10/2009

| Acer Liquid (S100) Smartphone |
|-------------------------------|
| Modelnummer:                  |
| Serienummer:                  |
| Aankoopdatum:                 |
| Plaats van aankoop:           |

# Eindgebruiker Licentieovereenkomst

BELANGRIJK-LEES ZORGVULDIG: DEZE EINDGEBRUIKER LICENTIEOVEREENKOMST ("OVEREENKOMST") IS EEN JURIDISCHE OVEREENKOMST TUSSEN U (ALS PARTICULIER ("ACER") VOOR DE SOFTWARE (GELEVERD DOOR ACER OF DOOR LICENTIEGEVERS OF LEVERANCIERS VAN ACER) DIE BIJ DEZE OVEREENKOMST IS GEVOEGD, MET INBEGRIP VAN ENIGE BIJBEHORENDE MEDIA, GEDRUKTE MATERIALEN EN GERELATEERDE ELECTRONISCHE GEBRUIKERSDOCUMENTATIE, DIE DE MERKNAAM "ACER" KUNNEN DRAGEN ("SOFTWARE"), DZE OVEREENKOMST HEEFT GEEN BETREKKING OP ENIGE ANDERE PRODUCTEN OF ONDERWERPEN, NOCH ZOU DIT MOETEN WORDEN GEÏMPLICEERD. DOOR DE BIJBEHORENDE SOFTWARE OF EEN GEDEELTE DAARVAN TE INSTALLEREN, STEMT U ERMEE IN AAN DE BEPALINGEN EN VOORWAARDEN VAN DEZE OVEREENKOMST, ZET DAN NIET INSTALLATIEPROCES VOORT EN VERWIJDER ONMIDDELLIJK ALLE EVENTUELE GEÏNSTALLEERDE BESTANDEN VAN DE BIJBEHORENDE SOFTWARE VAN DE TELFOON.

INDIEN U NIET BESCHIKT OVER EEN GELDIG IN LICENTIE GEGEVEN EXEMPLAAR VAN DE TOEPASSELIJKE SOFTWARE, BENT U NIET BEVOEGD DE SOFTWARE TE INSTALLEREN, KOPIËREN OF ANDERSZINS TE GEBRUIKEN, EN HEEFT U GEEN RECHTEN OP GROND VAN DEZE OVEREENKOMST.

De Software wordt beschermd door Amerikaanse en internationale auteursrechtelijke wetten en verdragen, evenals door andere intellectuele eigendomswetten en - verdragen. De Software wordt niet verkocht, maar in licentie gegeven.

#### VERLENING VAN LICENTIE

Acer verleent u de volgende niet-exclusieve en niet-overdraagbare rechten met betrekking tot de Software. In het kader van deze Overeenkomst mag u:

- De Software installeren en gebruiken op één enkele aangewezen telefoon. Een afzonderlijke licentie is vereist per telefoon waarop de Software zal worden gebruikt;
- 2. Een kopie van de Software maken exclusief voor reserve- of archiefdoeleinden;
- 3. Een kopie maken van enige elektronische documenten in de Software, mits u de documenten elektronisch ontvangt.

#### BEPERKINGEN

Het is NIET toegestaan:

- De Software te gebruiken of te kopiëren behalve zoals bepaald in deze Overeenkomst.
- 2. De Software te verhuren of in lease te geven aan een derde;
- 3. De Software te wijzigen, aan te passen of geheel of gedeeltelijk te vertalen;
- Reverse-engineering toe te passen, de Software te decompileren, demonteren of afgeleide werken te creëren op basis van de Software;

- De Software samen te voegen met enig ander programma of de software te wijzigen, behalve voor persoonlijk gebruik; en
- 6. De Software te sublicentiëren of beschikbaar te stellen aan derden, behalve dat u, na voorafgaande schriftelijke kennisgeving aan Acer, de Software integraal aan een derde mag overdragen mits u geen kopieën van de Software bewaart en deze derde partij de bepalingen van deze Overeenkomst accepteert.
- 7. Uw rechten op grond van deze Overeenkomst aan een derde over te dragen.
- 8. De Software in strijd met toepasselijke exportwetten en -verordeningen te exporteren, of (i) enige Software te verkopen, exporteren, herexporteren, over te dragen, weg te sluizen, technische gegevens hieruit openbaar te maken of te vervreemden, aan een verboden persoon, entiteit of bestemming met inbegrip van, maar niet beperkt tot, Cuba, Iran, Noord Korea, Sudan en Syrië; of (ii) enige Software aan te wenden voor gebruik dat verboden is door de wetten en verordeningen van de Verenigde Staten.

#### ONDERSTEUNINGSDIENSTEN

Acer heeft niet de verplichting om technische of andere ondersteuning te leveren voor de Software.

#### ACER LIVE UPDATE

Bepaalde Software bevat onderdelen die het gebruik van Acer Live Update mogelijk maken, waardoor updates voor deze Software automatisch worden gedownload en geïnstalleerd op uw telefoon. Door de Software te installeren geeft u Acer (of haar licentiegevers) toestemming om automatisch te controleren welke versie van deze Software u gebruikt op uw telefoon en om upgrades van deze Software te leveren die automatisch op uw telefoon kunnen worden gedownload.

#### **EIGENDOM & AUTEURSRECHT**

De titel, eigendomsrechten en intellectuele eigendomsrechten op de Software en alle kopieën daarvan blijven rusten op Acer of de licentiegevers of leveranciers van Acer (indien van toepassing). U hebt geen en zult geen eigendomsbelang in de Software verkrijgen (met inbegrip van enige wijzigingen of kopieën door of voor u gemaakt) of in enige gerelateerde intellectuele eigendomsrechten. Eigendom van de titel en gerelateerde rechten met betrekking tot de inhoud ("content") van de Software, rusten op de eigenaar van die inhoud en kunnen beschermd zijn door het toepasselijke recht. Deze licentie verschaft u geen recht op dergelijke inhoud. U gaat hierbij akkoord:

- Geen enkele aanduiding van auteursrecht of andere eigendom met betrekking tot de Software te verwijderen;
- 2. Al deze aanduidingen op enige geautoriseerde kopieën van de Software te reproduceren; en
- 3. Ongeautoriseerd kopiëren van de Software te voorkomen.

#### HANDELSMERK

Deze Overeenkomst verschaft u geen rechten met betrekking tot enig handelsmerk of service merk van Acer of van de licentiegevers of leveranciers van Acer.

#### **BEPERKING VAN GARANTIE**

VOOR ZOVER MAXIMAAL IS TOEGESTAAN ONDER HET TOEPASSELIJKE RECHT LEVEREN ACER, ACER'S LEVERANCIERS EN HAAR LICENTIEGEVERS, DE SOFTWARE 'IN DE HUIDIGE STAAT' ("AS IS") EN MET ALLE GEBREKEN, EN WIJZEN HIERBIJ ALLE OVERIGE GARANTIES EN VOORWAARDEN VAN DE HAND, ZOWEL UITDRUKKELIJK, IMPLICIET ALS WETTELIJK BEPAALD, DAARONDER INBEGREPEN, MAAR NIET BEPERKT TOT, ENIGE GEIMPLICERDE GARANTIES, BELASTINGEN OF VOORWAARDEN VAN VERKOOPBAARHEID, GESCHIKTHEID VOOR EEN SPECIFIEK DOEL, NAUWKEURIGHEID OF VOLLEDIGHEID VAN REACTIES, RESULTATEN, PROFESSIONELE INSPANNING, AFWEZIGHEID VAN VIRUSSEN EN AFWEZIGHEID VAN NALATIGHEID, MET BETREKKING TOT DE SOFTWARE EN HET LEVEREN OF NIET LEVEREN VAN ONDERSTEUNENDE DIENSTEN. EVENMIN IS ER EEN GARANTIE OF BEPALING VAN TITEL, ONGESTOORDE WERKING, ONGESTOORD BEZIT, OVEREENKOMSTIGHEID MET DE BESCHRIJVING OF HET NIET MAKEN VAN INBREUK MET BETREKKING TOT DE SOFTWARE.

#### BEPERKING VAN INCIDENTELE SCHADE, GEVOLGSCHADE OF BEPAALDE ANDERE SCHADE

VOORZOVER MAXIMAAL IS TOEGESTAAN OP GROND VAN HET TOEPASSELIJKE RECHT KUNNEN ACER, ACER'S LEVERANCIERS OF ACER"S LICENTIEGEVERS IN GEEN GEVAL AANSPRAKELIJK GESTELD WORDEN VOOR ENIGERLEI SPECIALE. INCIDENTELE. INDIRECTE, PUNITIEVE OF GEVOLGSCHADE (WAARONDER MEDE BEGREPEN, MAAR NIET BEPERKT TOT, BEDRIJFSSCHADE OF HET VERLOREN GAAN VAN VERTROUWELIJKE OF ANDERE INFORMATIE, LETSELSCHADE, INBREUK OP PRIVACY. HET TEKORTSCHIETEN BIJ HET NAKOMEN VAN VERPLICHTINGEN WAARONDER MEDE BEGREPEN VERPLICHTINGEN VOORTVLOEIEND UIT GOEDE TROUW OF REDELIJK IN ACHT TE NEMEN ZORG, OF ENIG ANDER GELDELIJK OF ANDER VERLIES) DIE VOORTVLOEIT UIT OF DIE OP ENIGERLEI WIJZE VERBAND HOUDT MET HET GEBRUIK OF HET NIET KUNNEN GEBRUIKEN VAN DE SOFTWARE, OF DOOR HET VERLENEN OF NIET VERLENEN VAN ONDERSTEUNENDE DIENSTEN OF ANDERSZINS VOLGENS OF IN VERBAND MET ENIGE BEPALING VAN DEZE OVEREENKOMST, OOK IN HET GEVAL DAT DE TOEREKENBARE TEKORTKOMING, ONRECHTMATIGE DAAD (WAARONDER BEGREPEN NALATIGHEID). RISICOAANSPRAKELIJKHEID, NIET-NAKOMEN VAN DE OVEREENKOMST OF NIET-NAKOMEN VAN DE GARANTIE DOOR ACER OF HAAR LEVERANCIERS OF HAAR LICENTIEGEVERS, OOK INDIEN ACER, HAAR LEVERANCIERS EN HAAR LICENTIEGEVERS OP DE HOOGTE ZIJN GESTELD VAN DE MOGELIJKHEID VAN DERGELUKE SCHADE.

#### BEPERKING VAN AANSPRAKELIJKHEID EN VERHAALSMOGELIJKHEDEN

NIETTEGENSTAANDE ENIGE SCHADE DIE U MOGELIJK LIJDT OM WELKE REDEN DAN OOK (MET INBEGRIP VAN, MAAR NIET BEPERKT TOT, ALLE HIERVOOR GENOEMDE SCHADE EN ALLE DIRECTE OF ALGEMENE SCHADE) BEDRAAGT DE TOTALE AANSPRAKELIJKHEID VAN ACER, HAAR LEVERANCIERS EN HAAR LICENTIEGEVERS, KRACHTENS ENIGE BEPALING ONDER DEZE OVEREENKOMST EN UW ENIGE VERHAALSMOGELIJKHEID VOOR ALLE VOORNOEMDE SCHADE MAXIMAAL HET DAADWERKELIJK DOOR U BETAALDE BEDRAG VOOR DE SOFTWARE. DE VOORNOEMDE BEPERKINGEN, UITSLUITINGEN EN AFWIJZINGEN (INCLUSIEF VOORNOEMDE BEPERKING VAN GARANTIES EN VOORNOEMDE BEPERKING VAN INCIDENTELE SCHADE, GEVOLGSCHADE OF BEPAALDE ANDERE SCHADE) ZIJN VAN TOEPASSING VOOR ZOVER MAXIMAAL IS TOEGESTAAN OP GROND VAN TOEPASSLIJK RECHT, OOK ALE SNIGE VERHAALSMOGELIJKHEID NIET TOEREIKEND IS; MET DIEN VERSTANDE ECHTER DAT OMDAT BEPAALDE RECHTSSTELSELS DE UITSLUITING OF BEPERKING VAN AANSPRAKELIJKHEID VOOR GEVOLG- OF INCIDENTELE SCHADE NIET TOESTAAN, BOVENGENOEMDE BEPERKING NIET OP U VAN TOEPASSING ZAL ZIJN.

#### BEEINDIGING

Onverminderd alle overige rechten mag Acer deze overeenkomst onmiddellijk ontbinden zonder kennisgeving indien u enige voorwaarden en bepalingen van deze overeenkomst niet naleeft.

In dergelijk geval moet u:

- 1. Alle gebruik van de Software staken;
- Alle originelen of kopieën van de Software vernietigen of terugsturen naar Acer; en
- 3. De Software verwijderen van alle telefoon waar hij op aanwezig was.

Alle beperkingen van garanties en beperkingen van aansprakelijkheid zoals vermeld in deze Overeenkomst blijven na beëindiging van deze Overeenkomst voortbestaan.

#### ALGEMEEN

Deze Overeenkomst vormt de volledige overeenkomst tussen u en Acer met betrekking tot deze licentie voor de Software en vervangt alle voorgaande overeenkomsten, mededelingen, voorstellen en verklaringen tussen de partijen en prevaleert boven enige conflicterende of aanvullende voorwaarden van enige prijsopgave, opdracht, ontvangstbericht of gelijksoortige mededeling. Deze Overeenkomst mag alleen worden gewijzigd door een door beide partijen ondertekend schriftelijk document. Indien een bevoegde rechter oordeelt dat enige bepaling in deze Overeenkomst in strijd is met het recht zal deze bepaling tot de maximaal toegestane omvang worden gehandhaafd, en tast dit de geldigheid van de overige bepalingen van deze Overeenkomst niet aan.

### AANVULLENDE BEPALINGEN DIE VAN TOEPASSING ZIJN OP SOFTWARE EN DIENSTEN VAN DERDEN

De Software die onder deze Overeenkomst door licentiegevers en leveranciers van Acer wordt geleverd ("Software van Derden") wordt enkel aan u ter beschikking gesteld voor persoonlijk, niet-commercieel gebruik. U mag de Software van Derden niet op enige wijze gebruiken die de diensten geleverd door licentiegevers of leveranciers hieronder ("Diensten van Derden") zou kunnen beschadigen, onklaar zou kunnen maken, zou kunnen overbelasten of anderszins zou kunnen schaden. Verder mag u de Software van Derden niet op enige wijze gebruiken die het gebruik en genot van de Diensten van Derden, of de diensten en producten van derdenlicentiegevers van de licentiegevers of leveranciers van Acer door een andere partij zou kunnen verstoren. De aanvullende bepalingen, voorwaarden en beleidslijnen die toegankelijk zijn via onze website zijn eveneens van toepassing op uw gebruik van de Software van Derden en Diensten van Derden. Let op: de oorspronkelijke versie van deze EULA (Eindgebruikerovereenkomst) is in het Engels. Mocht de vertaling afwijken van het origineel, gelden de Engelstalige voorwaarden. Copyright 2002-2009

#### Privacybeleid

Tijdens de registratie wordt u gevraagd wat gegevens ter beschikking te stellen aan Acer. Zie het privacybeleid van Acer op **http://www.acer.com** of de plaatselijke website van Acer.

# Inhoudsopgave

| Eindgebruiker Licentieovereenkomst           |   |
|----------------------------------------------|---|
| De smartphone leren kennen                   |   |
| Eigenschappen en functies1                   | 1 |
| Productregistratie                           | 1 |
| Hoofdstuk 1: Instellen                       |   |
| De smartphone uitpakken13                    | 3 |
| De smartphone leren kennen                   | 4 |
| De batterij plaatsen of verwijderen 16       | 6 |
| Een simkaart of microSD-kaart plaatsen 18    | 8 |
| Voor het eerst inschakelen                   | 9 |
| Het touchscreen gebruiken                    | 0 |
| Het beginscherm 2'                           | 1 |
| Hoofdstuk 2: Bellen                          |   |
| Voordat u kunt bellen 27                     | 7 |
| Bellen                                       | 7 |
| Het belscherm 29                             | 9 |
| Schermopties tijdens een gesprek             | 9 |
| Hoofdstuk 3: Berichten                       |   |
| Een nieuw bericht maken                      | 1 |
| Een bericht beantwoorden 32                  | 2 |
| Mms-berichten 33                             | 3 |
| E-mail instellen                             | 5 |
| Hoofdstuk 4: De camera gebruiken             |   |
| Indicatoren en pictogrammen van de camera 37 | 7 |
| Een foto maken 39                            | 9 |
| Een video opnemen 39                         | 9 |
| Foto's en video's weergeven 40               | 0 |

| Hoofdstuk 5: Geavanceerde instellingen       |    |
|----------------------------------------------|----|
| De smartphone in de vliegtuigmodus schakelen | 41 |
| Acer instellingen                            | 42 |
| Verbindingsinstellingen aanpassen            | 43 |
| Telefooninstellingen                         | 46 |
| Contactpersonen beheren                      | 47 |
| Verbinden met een pc                         | 54 |
| Afspelen van multimedia                      | 55 |
| De smartnhone herstellen                     | 60 |
| Hoofdstuk 6: Accessoires en tins             | 00 |
| De headset gebruiken                         | 62 |
|                                              | 60 |
| Een Bluetooth-headset gebruiken              | 63 |
| De smartphone als modem gebruiken            | 64 |
| Een microSD-kaart plaatsen                   | 66 |
| Appendix                                     |    |
| FAQ en problemen oplossen                    | 67 |
| Andere hulpbronnen                           | 68 |
| Specificaties                                | 68 |
| ,<br>Waarschuwingen en voorzorgsmaatregelen  | 70 |
| Alarmnummers                                 | 77 |
| Informatie over wegwerpen en hergebruik      | 78 |
| Onderheud van de smartnhene                  | 70 |
|                                              | 19 |
| venigneiasreguleringen                       | 80 |

# De smartphone leren kennen

# Eigenschappen en functies

De nieuwe smartphone biedt vooruitstrevende en gebruiksvriendelijke functies voor multimedia en entertainment. U kunt:

- Onderweg e-mail opvragen.
- Snelle verbinding met internet gebruiken, via HSDPA (7,2 Mbps), HSUPA (2 Mbps) of Wi-Fi.
- In contact blijven met vrienden via Contacten en sociale netwerken.

# Productregistratie

Als u het product voor het eerst gebruikt, wordt aanbevolen dat u het onmiddellijk registreerd. U heeft dan namelijk toegang tot enkele handige voordelen, zoals:

- Snellere dienstverlening door onze opgeleide vertegenwoordigers
- Lidmaatschap van de Acer-community: aanbiedingen ontvangen en meedoen aan enquêtes
- Het laatste nieuws van Acer

Aarzel niet en registreer, andere voordelen wachten op u!

## Zo registreert u

U registreert uw Acer-product via onze website **registration.acer.com**. Kies uw land en volg de eenvoudige instructies.

U kunt zich ook direct registreren vanaf de smartphone door op het Registratiepictogram te tikken.

Zodra we uw productregistratie hebben ontvangen, sturen we u via e-mail een bevestiging met belangrijke gegevens. Bewaar deze gegevens op een veilige plek.

# Hoofdstuk 1: Instellen

# De smartphone uitpakken

Uw nieuwe smartphone is ingepakt in een veilige verpakking. Pak de doos voorzichtig uit en haal alles eruit. Mocht een van de volgende items ontbreken of beschadigd zijn, neem dan onmiddellijk contact op met de verkoper:

- Acer Liquid (S100) Smartphone Gebruikershandleiding
- Batterij
- Snelgids
- Companion CD
- Usb-kabel
- Adapter
- Headset

# De smartphone leren kennen Aanzichten

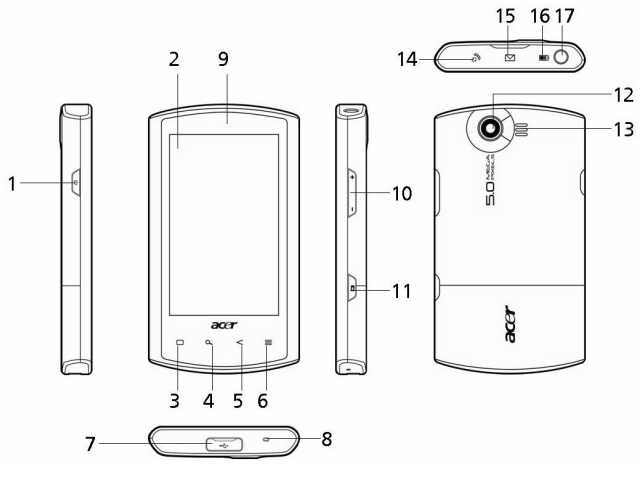

| Nr. | Item          | Beschrijving                                                                                                    |
|-----|---------------|----------------------------------------------------------------------------------------------------|
| 1   | Toets Aan/uit | Indrukken om het scherm in of uit te<br>schakelen of om de slaapstand te<br>activeren; ingedrukt houden om de<br>smartphone uit te schakelen.  |
| 2   | Touchscreen   | Capacitief touchscreen van 3,5-inch,<br>800 x 480 pixels voor het weergeven van<br>gegevens, telefoonnummers en om<br>informatie in te voeren. |
| 3   | Toets Begin   | Terug naar het scherm Vandaag.                                                                                                    |
| 4   | Toets Zoeken  | Opent de zoekfunctie van Google.                                                                                                    |
| 5   | Toets Terug   | Eén menustap terug.                                                                                                    |

| Nr. | Item                             | Beschrijving                                                             |
|-----|----------------------------------|--------------------------------------------------------------------------|
| 6   | Toets Menu                       | Opent het optiemenu.                                                     |
| 7   | Mini-usb-aansluiting             | Aansluiting voor usb-kabel/oplader.                                      |
| 8   | Microfoon                        | Interne microfoon.                                                       |
| 9   | Luidspreker van de<br>telefoon   | Hierdoor is geluid te horen; geschikt om<br>bij het oor te houden.       |
| 10  | Toets Volume omhoog/<br>omlaag   | Zet het telefoonvolume hoger of lager.                                   |
| 11  | Toets Camera                     | Activeert de camera of maakt een foto.<br>Half indrukken voor autofocus. |
| 12  | Camera                           | Een 5-megapixelcamera om foto's op<br>hoge resolutie te maken.           |
| 13  | Handsfree luidspreker            | Hierdoor is geluid te horen; geschikt voor<br>handsfree gebruik.         |
| 14  | Gespreksindicator                | Geeft inkomende of gemiste<br>gesprekken aan.                            |
| 15  | Indicator mail/bericht           | Geeft ongelezen mail of andere<br>berichten aan.                         |
| 16  | Indicator opladen                | Geeft de oplaadstatus van de batterij aan.                               |
| 17  | 3,5 mm<br>koptelefoonaansluiting | Aansluiting voor stereo koptelefoon.                                     |

### led-indicatoren

#### Gespreksindicator:

| Led-status     | Beschrijving                        |
|----------------|-------------------------------------|
| Uit            | Geen inkomende of gemiste oproepen. |
| Knippert snel  | Inkomend gesprek.                   |
| Knippert traag | Gemiste oproep (en).                |

Indicator mail/bericht:

| Led-status     | Beschrijving                      |
|----------------|-----------------------------------|
| Uit            | Geen ongelezen mail of berichten. |
| Knippert traag | Ongelezen mail of berichten.      |

#### Indicator opladen:

| Led-status     | Beschrijving                                                                                                    |
|----------------|----------------------------------------------------------------------------------------------------|
| Uit            | Normale toestand.                                                                                                    |
| Constant aan   | Batterij is volledig opgeladen en het toestel is<br>aangesloten.                                                                            |
| Knippert traag | Toestel aangesloten: Batterij wordt opgeladen.<br>Toestel niet aangesloten: Batterij is nagenoeg leeg en<br>moet dringend worden opgeladen. |
| Knippert snel  | Batterij is bijna leeg en moet worden opgeladen.                                                                                            |

# De batterij plaatsen of verwijderen

De smartphone gebruikt een vervangbare batterij als stroombron. De batterij is los van de smartphone verpakt en moet in de smartphone worden geplaatst en opgeladen, voordat u de smartphone kunt gebruiken.

### De batterij plaatsen

Duw uw vingernagel in de opening tussen de batterijklep en de smartphone. Maak de klep los en til de batterijklep omhoog.

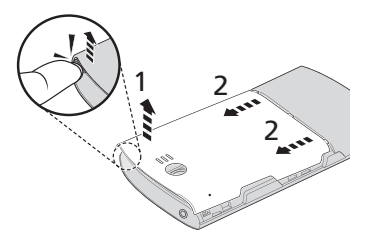

Plaats de batterij in de batterijnis, richt de contactpunten van de batterij op de contactpunten in de nis.

Plaats de uitstulpingen aan de onderzijde van de batterijklep in de uitsparingen op de smartphone. Duw voorzichtig op de bovenkant van de klep totdat de klemmen aan de zijkant van de klep op hun plek klikken.

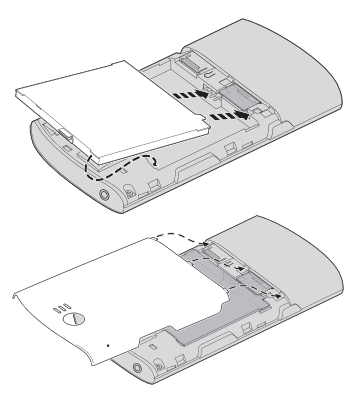

PAS OP: EXPLOSIEGEVAAR ALS DE BATTERIJ WORDT VERVANGEN DOOR EN BATTERIJ VAN EEN ONJUIST TYPE. WERP GEBRUIKTE BATTERIJEN WEG VOLGENS DE INSTRUCTIES.

### De batterij opladen

U dient de smartphone voor het eerste gebruik ten minste acht uur op te laden. Daarna kunt u de smartphone elke dag opladen om de batterij helemaal vol te maken.

Sluit de adapterkabel aan op de mini-usb-aansluiting van de smartphone.

# De batterij verwijderen

Open de batterijnis zoals beschreven wordt in **"De batterij plaatsen" op pagina 16**. Til de batterij uit de nis met de klem aan de bovenkant van de batterij.

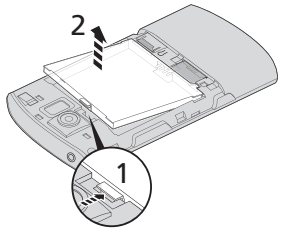

Plaats de batterijklep terug zoals hierboven is beschreven.

# Een simkaart of microSD-kaart plaatsen

U kunt pas volledig gebruik maken van alle telefoonfuncties van de smartphone, als u een simkaart plaatst. De simkaarthouder zit onderin de batterijnis.

Daarnaast kunt u het interne geheugen van de smartphone uitbreiden door een microSD-kaart in de betreffende sleuf te steken. Deze sleuf zit naast de simkaartsleuf.

- 1. Schakel de telefoon uit door de aan/uittoets ingedrukt te houden.
- Open de klep en verwijder de batterij zoals beschreven is in "De batterij verwijderen" op pagina 18.
- 3. Plaats de simkaart of microSD-kaart zoals is aangegeven.

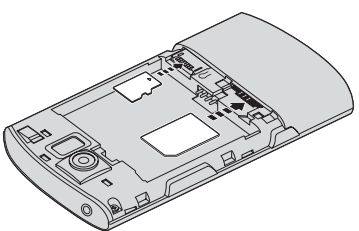

4. Plaats de batterij en batterijklep terug.

Opmerking: Zorg dat de microSD-kaart volledig in de kaartsleuf is geplaatst.

### Simkaart blokkeren

De smartphone is wellicht uitgerust met een simkaartblokkering, d.w.z. alleen u kunt de simkaart gebruiken die door uw netwerkaanbieder is geleverd.

U kunt de simblokkering opheffen door contact op te nemen met uw netwerkaanbieder.

# Voor het eerst inschakelen

U schakelt de smartphone voor het eerst in, door de toets Aan/ uit ingedrukt te houden totdat het opstartscherm verschijnt.

### De pincode invoeren

Als u de simkaart voor het eerst installeert, moet u een pincode invoeren met het nummerblok op het scherm.

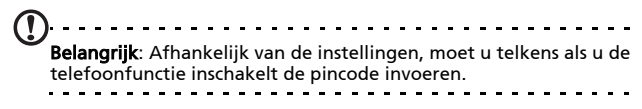

Als de ingevoerde pincode onjuist is verschijnt een waarschuwing.

## Een nieuwe simkaart activeren

Als u de simkaart voor het eerst gebruikt, moet de simkaart eventueel worden geactiveerd. Neem contact op met uw netwerkaanbieder voor details hierover.

# Het touchscreen gebruiken

De smartphone bevat een touchscreen voor het selecteren van items en invoeren van gegevens. Tik met uw vinger op het scherm.

Tikken: Raak het scherm eenmaal aan om items te openen en opties te selecteren.

**Slepen**: Houd uw vinger op het scherm en sleep over het scherm om tekst en afbeeldingen te selecteren.

**Tikken en vasthouden**: Tik op een item op het scherm en houd vast om een lijst met opties voor het betreffende item te openen. Tik in het geopende snelmenu op de handeling die u wilt uitvoeren.

**Verschuiven**: U kunt omhoog of omlaag schuiven door het venster door uw vinger omhoog of omlaag over het scherm te vegen.

### Het schermtoetsenbord

Als u op een tekstvak tikt of tekst invoert, wordt automatisch het schermtoetsenbord geopend.

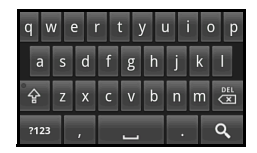

### Teksthulp

U kunt diverse functies inschakelen om u te helpen bij het invoeren van correcte tekst. Tik op **Menu > Instellingen > Landinstellingen > Android-toetsenbord**. Vanaf hier kunt u het volgende in- of uitschakelen:

| Functie                  | Beschrijving                                                            |
|--------------------------|-------------------------------------------------------------------------|
| Snelcorrectie            | Corrigeert veelvoorkomende typfouten.                                   |
| Suggesties tonen         | Suggesties tonen terwijl u typt.                                        |
| Automatisch<br>aanvullen | Voegt het gesuggereerde woord in als u op spatie of een leesteken tikt. |

# Het beginscherm

Zodra de smartphone is opgestart, verschijnt het beginscherm. Via dit scherm heeft u snel, via pictogrammen, toegang tot veelgebruikte functies van de smartpone.

De eerste keer dat u de smartphone start, ziet u enkele pictogrammen op het scherm.

Onderin het scherm staat het **tabblad Toepassingen** met een lijst van alle

geïnstalleerde toepassingen. Tik op het tabblad om het tabblad Toepassingen te openen. Tik op een pictogram om de toepassing te openen.

# Het uitgebreide beginscherm

Het beginscherm kan naar beide kanten van het scherm worden uitgeklapt, zodat u meer ruimte heeft om pictogrammen, widgets of functies toe te voegen. Bekijk het uitgebreide beginscherm door uw vinger naar links of rechts over het beginscherm te vegen.

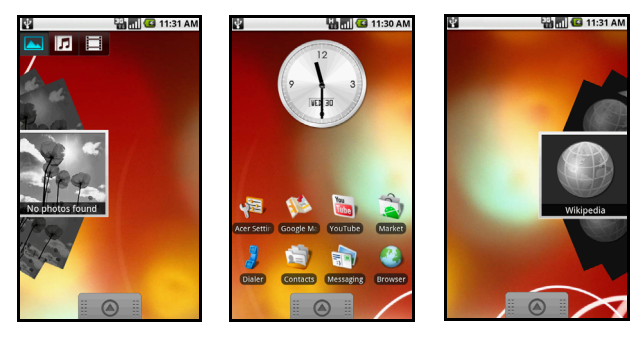

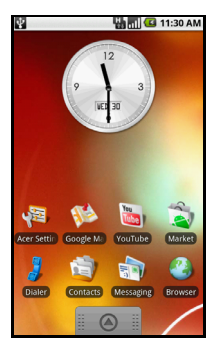

# Het beginscherm aanpassen

U kunt het beginscherm aanpassen door pictogrammen, snelkoppelingen of widgets toe te voegen of te verwijderen, of door de achtergrond te veranderen.

### Pictogrammen toevoegen of verwijderen

U kunt op het beginscherm pictogrammen instellen voor geïnstalleerde toepassingen. Tik en houd vast op een pictogram op het tabblad Toepassingen om het naar het Beginscherm te kopiëren. Verwijder een pictogram van het beginscherm door op het pictogram te tikken en het pictogram vanaf het beginscherm naar het prullenbaktabblad onderin beeld te slepen.

# Snelkoppelingen of widgets toevoegen of verwijderen

Voeg snelkoppelingen of widgets toe, door ergens op het beginscherm te tikken en vast te houden. Het menu Toevoegen aan beginscherm wordt geopend. Tik op **Snelkoppelingen** om een lijst met beschikbare snelkoppelingtypes te openen.

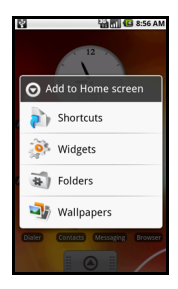

Widgets zijn handige applicaties die u aan het beginscherm kunt toevoegen om diversie informatie weer te geven.

U kunt ook mappen toevoegen aan het beginscherm. Er zijn enkele vooraf ingestelde mappen beschikbaar, maar u kunt ook een **Nieuwe map** toevoegen. Deze wordt op het beginscherm geplaatst en Map genoemd. U kunt de naam van de map wijzigen door erop te tikken. Tik vervolgens en houd vast op de naambalk bovenaan in het mapvenster om een dialoogvenster te openen waarin u de naam van de map kunt wijzigen.

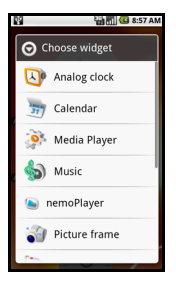

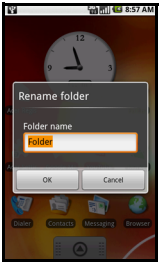

### Meldingsgebied

Bovenaan in het scherm staat het Meldingsgebied. Dit bevat diverse pictogrammen die u informeren over de telefoonstatus. Links van het Meldingsgebied staan gebeurtenispictogrammen die nieuwe gebeurtenissen aankondigen. De pictogrammen rechts van het scherm geven de verbindingsstatus aan. Tik en houd vast op het **Meldingsgebied** om de nieuwe gebeurtenissen te zien.

| Pictogram    | Beschrijving                                                                                                    |
|--------------|----------------------------------------------------------------------------------------------------|
| 9            | Geeft aan dat de opslagruimte vol raakt. Verwijder<br>programma's of bestanden om de beschikbare opslagruimte<br>vrij te maken.          |
|              | Sd-kaart verwijderd.                                                                                                    |
| <b>(</b> []- | Wlan-signaalsterkte.                                                                                                    |
|              | Trilstand ingeschakeld.                                                                                                    |
|              | Simkaart niet geïnstalleerd/ongeldig.                                                                                                    |
| <b>2</b>     | Batterijstatus.                                                                                                    |
| <b>×</b>     | Gemiste oproep.                                                                                                    |
| =  •         | Nieuw/ongelezen bericht.                                                                                                    |
| 3G<br>+\$    | 3G verbonden: U kunt bellen.                                                                                                    |
| G.<br>11     | Verbonden met een 2G-netwerk: U kunt bellen.                                                                                             |
| <b>本</b>     | Vliegtuigmodus: Draadloze verbindingsmogelijkheden zijn<br>uitgeschakeld. Schakel de vliegtuigmodus uit voordat u<br>probeert te bellen. |
| C            | Inkomend gesprek of actief gesprek.                                                                                                    |

#### Pictogram Beschrijving

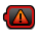

Opladen is tijdelijk gestopt om oververhitting/overcapaciteit van de accu tegen te gaan.

# Hoofdstuk 2: Bellen

In dit hoofdstuk vindt u informatie over het voeren van telefoongesprekken en over de diverse beschikbare opties tijdens een gesprek.

# Voordat u kunt bellen

Controleer voordat u belt of de telefoonfunctie is ingeschakeld. U kunt de telefoonstatus controleren via het pictogram rechts van het Meldingsgebied.

#### Pictogram Beschrijving

3G verbonden: U kunt bellen.

Vliegtuigmodus: Draadloze verbindingsmogelijkheden zijn uitgeschakeld. Schakel de vliegtuigmodus uit voordat u probeert te bellen.

# Bellen

Π,

소

- Tik vanuit het beginscherm op Kiezer of open Kiezer vanuit het menu om het schermnummerblok te openen.
- 2. Voer het nummer in dat u wilt draaien.
- 3. Tik op 🚺 om het
  - om het nummer te bellen.
- 4. Tik op <u>find Call</u> om het gesprek te beëindigen.

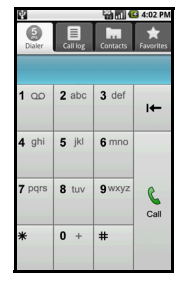

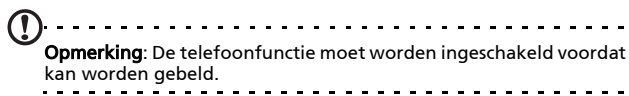

### Een nummer bellen vanuit Oproeplogboek

De oproepgeschiedenis kan worden geopend door te tikken op het tabblad **Oproeplogboek**. Het toont recent ontvangen, gebelde en gemiste oproepen.

Tik op een nummer om de gespreksgegevens te zien. U kunt een nummer in de oproepgeschiedenis opnieuw bellen door het nummer te kiezen en te tikken op **Terugbellen**. U kunt ook **SMS-bericht verzenden** of **Toevoegen aan contacten** kiezen.

Gemiste oproepen worden aangegeven door de gespreksindicator aan de bovenkant van de telefoon en in het

Meldingsgebied met het pictogram 🌇

U ziet gemiste oproepen ook in het Meldingsgebied.

- Open de meldingslijst door in het Meldingsgebied te tikken en dit omlaag te slepen. De details van de gemiste oproepen worden dan weergegeven.
- 2. Kies de oproep uit de lijst en tik op **Terugbellen** om de gemiste oproep alsnog te beantwoorden.

Vanuit het Oproeplogboek kunt u telefoonnummers opslaan in Contacten. Zie **"Een contact toevoegen" op pagina 48** voor meer details.

#### Een van uw contacten bellen

- 1. Tik op het tabblad **Contacten** in de kiezer of op **Contacten** vanuit het beginscherm om uw contacten weer te geven.
- Tik op een contactpersoon. Er verschijnt een dialoogvenster met de vraag of u de contactpersoon wilt bellen of de contactpersoon een SMS wilt sturen.

### Fen internationaal nummer bellen

Als u een internationaal nummer belt, hoeft u het internationale voorvoegsel ('00', enz.) niet voor de landcode te plaatsen. Houd gewoon **0+** ingedrukt op het schermnummerblok totdat + op het scherm verschijnt.

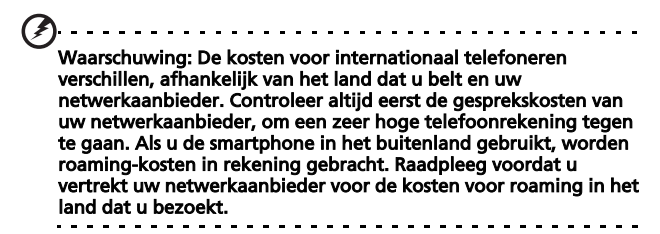

# Het belscherm

Zodra u het nummer heeft gebeld, verschijnt het belscherm met daarop het gebelde nummer/contactpersoon, de gesprekstijd en het tabblad toetsenblok.

# Schermopties tijdens een gesprek

#### Een gesprek beantwoorden

Druk op **Opnemen** om een gesprek te beantwoorden.

### Een gesprek weigeren

Tik op Weigeren om een gesprek te weigeren.

### Een gesprek beëindigen

Druk op for End Call om een gesprek te beëindigen.

## De luidspreker van de telefoon gebruiken

Met de luidsprekerfunctie kunt u gesprekken voeren zonder de smartphone vast te houden. Deze handsfree functie is met name handig als u meerdere taken tegelijk uitvoert.

Activeer de luidsprekerfunctie door op **Luidsprkr** te tikken. Tik nogmaals op **Luidsprkr** om de luidsprekerfunctie uit te schakelen.

## Het geluid uitschakelen tijdens een gesprek

Schakel het geluid van een gesprek uit door op **Dempen** in het belscherm te tikken om de microfoon uit te schakelen. Tik nogmaals op **Dempen** om de microfoon weer in te schakelen.

# Een gebeld nummer opslaan in contacten

U kunt een nummer dat u gebeld hebt opslaan in contacten zodat u het nummer later kunt gebruiken.

- 1. Kies het nummer op het tabblad **Oproeplogboek** en tik op **Toevoegen aan contacten**.
- Tik op Nieuwe contact maken en kies hoe de handeling wordt voltooid. Zie "Een contact toevoegen" op pagina 48.

# Hoofdstuk 3: Berichten

In dit hoofdstuk vindt u informatie over het instellen en gebruik van de sms- en mms-functies van de smartphone.

Alle sms- en mms-berichten zijn toegankelijk via Berichten. Berichten ordent ontvangen en verzonden berichten automatisch in reeksen.

Open Berichten door op **Berichten** in het beginscherm te tikken.

# Een nieuw bericht maken

U kunt met de telefoon sms- of mmsberichten schrijven.

Tik op **Nieuw bericht** om een nieuw bericht te schrijven.

Tik het telefoonnummer of naam van de ontvanger in het veld **Aan**. Suggesties voor contactpersonen verschijnen in een keuzelijst onder het tekstveld. Tik op de naam van de contactpersoon om een gesuggereerde naam te kiezen.

Zodra de ontvanger is ingevoerd, tikt u in het vak **Typ om een bericht te schrijven** het bericht in.

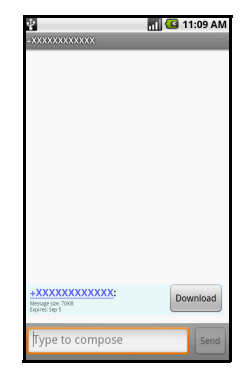

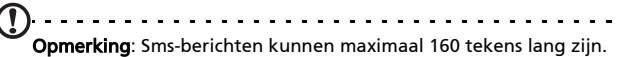

**Opmerking:** Sms-berichten kunnen maximaal 160 tekens lang zijn. Als uw bericht langer is dan 160 tekens, wordt het verzonden in diverse gekoppelde berichten. De meeste telefoons voegen gekoppelde berichten automatisch samen, zodat de ontvanger één lang bericht ziet. Bepaalde oudere telefoons bevatten deze functie echter niet.

Druk op de Menutoets om te zien welke opties beschikbaar zijn als u een nieuw bericht maakt. De optie verandert afhankelijk van de status van het bericht.

| Pictogram     | Beschrijving                                                                           |
|---------------|----------------------------------------------------------------------------------------|
| Add subject   | Converteer de sms in een mms, zodat u een onderwerp<br>kunt toevoegen aan het bericht. |
| All threads   | Bekijk alle berichtreeksen die op de telefoon staan.                                   |
| Attach        | Converteer de sms in een mms, zodat u een bestand kunt<br>toevoegen aan het bericht.   |
| Call          | Open de Kiezer om de ontvanger te bellen.                                              |
| Discard       | Verwijder het bericht.                                                                 |
| Insert smiley | Voeg een smiley/emoticon in de berichttekst.                                           |
| More          | Andere beschikbare opties weergeven.                                                   |
| Send          | Het bericht verzenden.                                                                 |

# Een bericht beantwoorden

Als en nieuw tekstbericht binnenkomt, verschijnt een berichtpictogram in het Meldingsgebied en het berichtpictogram bovenaan op de telefoon gaat branden.

Tik op **Berichten** op het beginscherm om de berichtlijst weer te geven of het Meldingsgebied te openen om een samenvatting van het bericht te zien. Tik op de samenvatting om de berichtlijst te openen. Beantwoord een sms- of mms-bericht om het bericht uit de berichtlijst te openen. Voer in het tekstvak **Typ om een bericht te schrijven** de tekst in. Druk op de Menutoets om de beschikbare opties te zien.

| Pictogram           | Beschrijving                                                                         |
|---------------------|--------------------------------------------------------------------------------------|
| Add subject         | Converteer de sms in een mms, zodat u een onderwerp kunt toevoegen aan het bericht.  |
| Ø<br>Attach         | Converteer de sms in een mms, zodat u een bestand kunt<br>toevoegen aan het bericht. |
| Call                | Open de Kiezer om de ontvanger te bellen.                                            |
| Delete thread       | De berichtreeks verwijderen.                                                         |
| 00<br>Insert smiley | Voeg een smiley/emoticon in de berichttekst.                                         |
| More                | Andere beschikbare opties weergeven.                                                 |
| Send                | Het bericht verzenden.                                                               |

# Mms-berichten

Mms-berichten lijken op tekstberichten, maar bieden extra mogelijkheden door het toevoegen van multimediabestanden zoals foto's, audio- of videoclips. Elk mms-bericht kan maximaal 300 kB groot zijn.

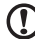

**Opmerking**: U moet een mms-profiel instellen voordat u mmsberichten kunt verzenden. Normaal gesproken stelt de smartphone het profiel in op grond van de gegevens die van de netwerkbieder worden opgehaald.

Mms-berichten 33

**Tip**: Vraag de benodigde gegevens aan uw netwerkaanbieder als u het mms-profiel handmatig wilt instellen.

#### Mms-berichten ontvangen

Als u een nieuw mms-bericht ontvangt, verschijnt bovenaan op het scherm een pictogram en een melding.

- 1. Open Berichten om een samenvatting van het bericht te zien.
- 2. Tik op Downloaden om de berichtgegevens te downloaden.

Opmerking: Downloaden kan even duren, afhankelijk van de verbindingskwaliteit. Als u antwoordt of een andere toepassing opent, wordt de download gestopt.

Ø.....

Belangrijk: Voor het downloaden van berichtgegevens kunnen kosten in rekening worden gebracht, met name in het buitenland. Neem contact op met de netwerkaanbieder als u vragen hebt.

- 3. Tik op het bericht om de gegevens te zien.
- 4. Druk op de Menutoets en tik op Beantwoorden om het bericht te beantwoorden. Het berichtvenster verschijnt. Antwoorden met uitsluitend tekst worden als sms-berichten verzonden. Als u een bestand wilt bijvoegen, drukt u op de Menutoets en tikt u op Bijvoegen. Een menu met opties verschijnt.

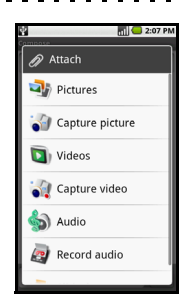

5. Als u het bericht heeft geschreven, drukt u op de Menuknop en tikt u op **Verzenden**.

# E-mail instellen

Met de smartphone kunt u uw e-mail lezen. De meeste internetaanbieders kunnen in twee stappen worden ingesteld. Tik op het tabblad Toepassingen en vervolgens op **E-mail** om een e-mailaccount in te stellen.

Indien nodig voert u uw e-mailadres in en tikt u op **Handmatig instellen** om deze parameters handmatig in te stellen. Tik op **Volgende** om de instellingen te voltooien.

| 0                        | 8a -       | 10:15 AM |
|--------------------------|------------|----------|
| Incoming server settin   | <u>8</u> 5 |          |
| Jsername                 |            |          |
| acer                     |            |          |
| Password                 |            |          |
| •••••                    |            |          |
| POP3 server              |            |          |
| internet.com             |            |          |
| Port                     |            |          |
| 110                      |            |          |
| iecurity type            |            |          |
| None                     |            | $\nabla$ |
| Delete email from server |            |          |
| Never                    | _          | $\nabla$ |
|                          |            | Next 🚺   |
|                          |            |          |
# Hoofdstuk 4: De camera gebruiken

Aan de achterzijde van de smartphone is een 5 megapixel digitale camera geplaatst. In dit hoofdstuk vindt u alle informatie over het maken van foto's en video's met de smartphone.

Opmerking: In de microSD-sleuf moet een microSD-kaart worden geplaatst om de camera te kunnen gebruiken.

Activeer de camera door op de cameratoets te drukken of tik op de > **Camera** op het tabblad Toepassingen.

# Indicatoren en pictogrammen van de camera

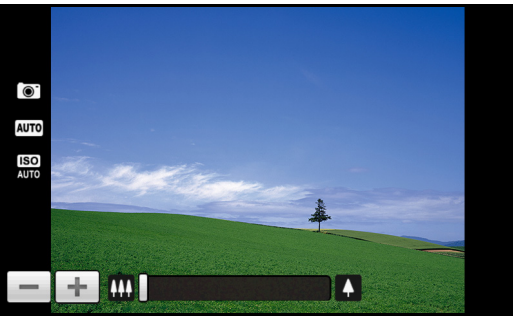

In het cameravenster geven de drie pictogrammen aan de linkerkant de huidige instellingen aan. Gebruik de schuifknop onderin beeld om in of uit te zoomen. U kunt de instellingen aanpassen door op de Menutoets te drukken. De menu-opties zijn:

| Pictogram           | Beschrijving                                                                                                    |
|---------------------|----------------------------------------------------------------------------------------------------|
| Switch to camcorder | Naar camcordermodus schakelen om video op te nemen.                                                                                                    |
| Resolution          | De fotoresolutie instellen.                                                                                                    |
| WB<br>White balance | De witbalans aanpassen.                                                                                                    |
| Effects             | <ul> <li>Een effect toepassen op de foto/video. Effecten zijn:</li> <li>Mono: Zwart-wit.</li> <li>Negatief: Gebruikt negatieve kleuren.</li> <li>Solarisatie: Benadrukt groene en blauwe tinten.</li> <li>Sepia: Geeft en bruine/sepiatint.</li> <li>Waarde beperken: Benadrukt de rode tinten.</li> <li>Water: Geeft een blauwe tint.</li> </ul>                                                                                                    |
| Settings            | <ul> <li>De standaardinstellingen veranderen. Instellingen zijn:</li> <li>Gps-gegevens opslaan in foto's.</li> <li>Jpeg-kwaliteit: De jpeg-kwaliteit instellen.</li> <li>Anti-banding: Stel anti-banding in.</li> <li>Focusinstellingen: Stel de focus in op auto of oneindig.</li> <li>Resolutie: De fotoresolutie instellen.</li> <li>Effecten: Een effect toepassen op de foto.</li> <li>Witbalans/belichting: De witbalans aanpassen.</li> <li>Contrast: Het contrast aanpassen.</li> <li>Helderheid: De helderheid instellen.</li> <li>ISO: De ISO instellen.</li> <li>Zelfontspanner: De zelfontspanner aanpassen.</li> </ul> |

# Een foto maken

- 1. Zorg dat de parameters zijn aangepast zoals hierboven is beschreven.
- 2. Zoek het beeld in de zoeker en houd de smartphone stil.
- 3. Indien nodig zoomt u in of uit.
- Druk de cameratoets half in om scherp te stellen. De focusrand wordt groen. Druk de toets volledig in om de foto te maken.

# Een video opnemen

Schakel de camcordermodus in door op het videopictogram in het cameramenu te tikken.

- 1. Zorg dat de parameters zijn aangepast zoals hierboven is beschreven.
- 2. Zoek het beeld in de zoeker en houd de smartphone stil.
- 3. Indien nodig zoomt u in of uit.
- 4. Druk de cameratoets half in om scherp te stellen. De focusrand wordt groen.
- 5. Druk de cameratoets helemaal in om de opname te starten.
- 6. Druk de cameratoets helemaal in om de opname te stoppen.

### Ondersteunde formaten

De volgende bestandsformaten worden ondersteund:

| Туре  | Formaten           |
|-------|--------------------|
| Foto  | JPEG               |
| Video | 3GP, MPEG-4, H.263 |

# Foto's en video's weergeven

Als u een foto of video hebt gemaakt, wordt deze automatisch opgeslagen.

Zodra u een foto of video hebt gemaakt, kunt u deze bekijken

in de Galerie door op iei te tikken. U kunt ook het tabblad Toepassingen openen en op **Galerie** tikken. Vanuit Galerie kunt u het bestand direct delen via **Acer Share** (op **Flickr** of **Facebook**), **Gmail, Berichten, Picasa, YouTube** of als een **Roadsync-bericht**.

. . . . . . . . . . . . . . . . . . . Opmerking: Opties voor delen verschillen per bestandstype.

# Hoofdstuk 5: Geavanceerde instellingen

# De smartphone in de vliegtuigmodus schakelen

U activeert de vliegtuigmodus (ook vluchtmodus genoemd) om de telefoon-, Bluetooth- en WLAN-functies uit te schakelen en de smartphone tijdens een vlucht als een handheldtoestel te gebruiken. Vraag de vliegmaatschappij of dit aan boord is toegestaan.

Schakel de smartphone uit tijdens de start en landing omdat de smartphone storing kan veroorzaken op elektronische systemen van vliegtuigen.

# De vliegtuigmodus in- of uitschakelen

- Houd de toets aan/uit ingedrukt totdat het telefoonoptiemenu verschijnt.
- 2. Tik op **Vliegtuigmodus** om het IN of UIT te schakelen.

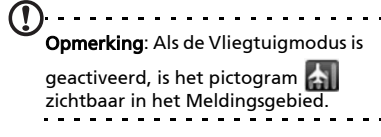

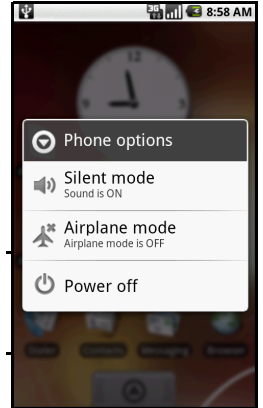

#### 42

# Verbindingen activeren of deactiveren

Open het tabblad Toepassingen en tik op **Instellingen** > **Draadloze bediening** om de verbindingsinstellingen te beheren. U kunt vanuit Acer instellingen één of alle verbindingen activeren.

Elk verbindingspictogram wordt gemarkeerd als het wordt ingeschakeld.

# Acer instellingen

Acer instellingen is een handige plek om alle veelgebruikte instellingen van de telefoon aan te passen. Open het tabblad Toepassingen en tik op **Acer instellingen** of tik op **Acer instellingen** in het beginscherm.

Vanuit dit scherm kunt u Wi-Fi en Bluetooth in- en uitschakelen en de betreffende instellingen aanpassen

door op 🦞 te tikken.

Ook kunt u de **Netwerkinstellingen** telefoon instellen, de Helderheid van het scherm of **Schermtime-out** instellen.

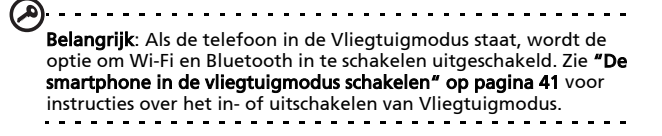

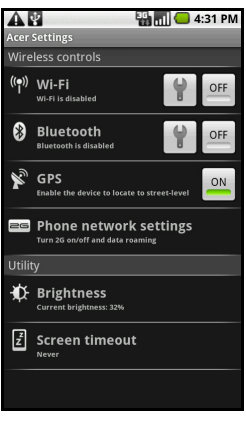

# Netwerkinstellingen telefoon

Tik op **Netwerkinst. Telefoon** om de netwerkinstellingen aan te passen. U kunt de gegevensverbinding in- of uitschakelen tijdens roamen. Beperk de verbinding tot alleen 2G-netwerken, geef een netwerkaanbieder op en stel namen van toegangspunten in. Zie**"Een netwerk selecteren" op pagina 45**.

# Verbindingsinstellingen aanpassen

In dit onderdeel vindt u informatie over het aanpassen van instellingen voor telefoon-, gegevens-, Wi-Fi en Bluetoothverbindingen.

| Item                       | Beschrijving                                                                                                    |
|----------------------------|----------------------------------------------------------------------------------------------------|
| Wi-Fi                      | De Wi-Fi-functie in- of uitschakelen.                                                                                 |
| Wi-Fi-instellingen         | Draadloze toegangspunten opzetten en beheren.                                                                         |
| Bluetooth                  | De Bluetooth-functie in- of uitschakelen.                                                                             |
| Bluetooth-<br>instellingen | Beheren van Bluetooth-verbindingen, instellen van<br>een toestelnaam en zichtbaarheid.                                |
| Vpn-instellingen           | Virtuele privénetwerken instellen en beheren.                                                                         |
| Mobiele<br>netwerken       | Instellen van opties voor het maken van verbinding met mobiele netwerken.                                             |
| Vliegtuigmodus             | Alle draadloze verbindingen uitschakelen zodat u<br>het toestel veilig aan boord van een vliegtuig kunt<br>gebruiken. |

# Telefoonverbindingen

Als u een simkaart plaatst, detecteert de smartphone automatisch uw netwerkaanbieder.

U kunt de telefooninstellingen aanpassen door te tikken op **Instellingen > Geluid en weergave**.

| Item                       | Beschrijving                                                           |
|----------------------------|------------------------------------------------------------------------|
| Stille modus               | Alle geluiden uitschakelen behalve die voor<br>alarmsignalen en media. |
| Belvolume                  | Het volume van de beltoon aanpassen.                                   |
| Mediavolume                | Het afspeelvolume instellen voor media.                                |
| Beltoon telefoon           | De beltoon van de telefoon instellen.                                  |
| Trilstand telefoon         | De trilstand inschakelen.                                              |
| Meldingstoon               | Een beltoon instellen voor meldingen.                                  |
| Aanraaktonen               | Een geluid afspelen als een keuze op het scherm wordt gemaakt.         |
| SD-kaartmeldingen          | Een geluid afspelen voor SD-kaartmeldingen.                            |
| Ligging                    | De schermligging veranderen als de smartphone wordt gedraaid.          |
| Animatie                   | Animatie bij het openen of sluiten van vensters.                       |
| Helderheid                 | Helderheid van het scherm aanpassen.                                   |
| Lichtsensor<br>inschakelen | De lichtsensor in- of uitschakelen.                                    |
| Schermtime-out             | Een tijd instellen waarna het scherm wordt uitgeschakeld.              |

### Een netwerk selecteren

De telefoon detecteert automatisch de carrier/ netwerkinstelling als u een nieuwe simkaart plaatst. Wellicht wilt u liever handmatig een netwerk kiezen. Dit kan een goed idee zijn als u in het buitenland bent.

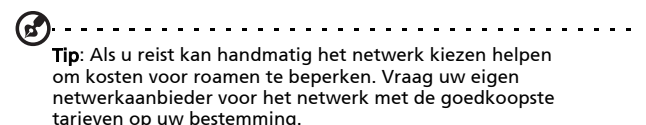

### Een netwerk selecteren

- Open het tabblad Toepassingen en tik op Instellingen > Draadloze bediening > Mobiele netwerken > Netwerkaanbieders.
- 2. De telefoon zoekt beschikbare netwerken.
- 3. Kies het gewenste netwerk uit de lijst. De telefoon probeert verbinding te maken met het geselecteerde netwerk.
- Tik op Automatisch selecteren om verbinding te maken met het beschikbare netwerk met het sterkste signaal. Dit kan ertoe leiden dat de telefoon overspringt tussen netwerken als u onderweg bent.

Opmerking: Neem contact op met uw netwerkaanbieder als u problemen ondervindt bij het ophalen van voicemail en de servicenummers voor sms-berichten.

# Bluetooth-instellingen aanpassen

U kunt Bluetooth gebruiken om gegevens uit te wisselen tussen de smartphone en andere mobiele toestellen.

## Bluetooth-verbindingen

Voor alle Bluetooth-instellingen opent u het tabblad Toepassingen en tikt u op **Instellingen** > **Draadloze bediening** > **Bluetooth-instellingen**. Hier schakelt u Bluetooth in of uit, stelt u een toestelnaam en zichtbaarheid in. Tik op **Scannen naar apparaten** om beschikbare apparaten te zoeken.

Maak verbinding met een apparaat door op het apparaat in de lijst met beschikbare apparaten te tikken. Eventueel wordt u gevraagd een pincode in te voeren op beide apparaten om de verbinding tot stand te brengen.

# Telefooninstellingen

Veel telefooninstellingen worden automatisch ingesteld door de smartphone zodra u een simkaart plaatst. Het toestel communiceert met de netwerkaanbieder en haal automatisch alle benodigde instellingen op, zoals netwerknaam, telefoonnummers van voicemail en sms-berichtcentrale.

U kunt deze instellingen ook weergeven en aanpassen via het scherm Telefooninstellingen.

Open het tabblad Toepassingen en tik op Instellingen > Draadloze bediening > Oproepinstellingen.

# Contactpersonen beheren

De smartphone bevat een telefoonboek waarmee u contacten in het intern geheugen of op de simkaart kunt opslaan.

Tik op het tabblad **Contacten** in het beginscherm of op **Contacten** vanuit de Kiezer om de contacten weer te geven.

Als er geen contacten op de telefoon staan, kunt u de contacten van uw Google-account importeren, een nieuw contact toevoegen of sim-contacten importeren. Druk op de Menutoets om het menu te openen.

| ψ                                                                     |           | 36<br>**  | 3 8:59 AM         |
|-----------------------------------------------------------------------|-----------|-----------|-------------------|
| 5<br>Dialer                                                           | Call log  | Contacts  | <b>F</b> avorites |
| You don                                                               | 't have a | ny conta  | cts.              |
| To add contacts, press <b>Menu</b><br>and select:                     |           |           |                   |
| • Edit sync groups to add from<br>a new or existing Google<br>account |           |           |                   |
| • New contact to create a new                                         |           |           |                   |
| C<br>Imp <sub>Sea</sub>                                               | repontac  | New c     | ontact            |
| Sea                                                                   |           | incir e   |                   |
| Display                                                               | group     | Edit syne | groups            |
| Import o                                                              | ontacts   | Social ne | tworking          |

| Pictogram             | Beschrijving                                                                                                    |
|-----------------------|----------------------------------------------------------------------------------------------------|
| Search                | Een contact zoeken.                                                                                                    |
| New contact           | Een nieuwe contact toevoegen.                                                                                                    |
| Display group         | De contacten weergeven die zijn toegekend aan een groep.                                                                                                    |
| G<br>Edit sync groups | Meld u aan bij uw Gmail/Google mailaccount en<br>synchroniseer de geselecteerde groepen contacten.                                                                          |
| Import contacts       | Importeer contacten van de simkaart naar de telefoon.                                                                                                    |
| SNS                   | Een sociaal netwerk instellen. Als u uw sociaal netwerk<br>hebt ingesteld, kunt u de inhoud van uw Flickr- of<br>Facebookaccounts weergeven en updaten op de<br>smartphone. |

### Een contact toevoegen

Tik op **Nieuw contact** om een nieuw contact toe te voegen. Kies uit **Contactpersoon maken** of **RoadSync-contactpersoon maken**.

Opmerking: RoadSync is een toepassing waarmee u op Outlook gebaseerde e-mail en contacten kunt openen. Voor meer informatie over deze toepassing, ga naar: www.dataviz.com/products/roadsync/android/.

Als u een contactpersoon maakt, wordt u gevraagd de volgende informatie van de persoon in te voeren:

- Voor- en achternaam.
- Telefoonnummers.
- E-mailadressen.
- Informatie van sociale netwerken.
- Chatadressen.
- Postadressen.

U kunt ook:

- Gegevens invoeren zoals organisaties waar de contactpersoon bij hoort.
- Persoonlijke notities over de contactpersoon.
- Een beltoon instellen.
- Telefoontjes van deze contactpersoon direct naar uw voicemail sturen.

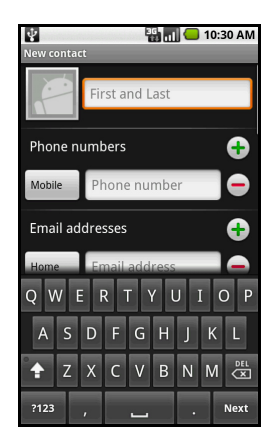

# Sociale netwerken

U kunt voor elke contactpersoon informatie over sociale netwerken toevoegen. Hierdoor kunt u snel en eenvoudig de updates op de sociale netwerken van de betreffende contactpersoon zien.

Als u tikt op **Sociale netwerken**, ziet u een lijst met ondersteunde websites.

Tik op een website om naar een pagina te gaan waarop u persoonlijke pagina's van de contactpersoon kunt zoeken. Zodra u de persoonlijke pagina van de contactpersoon hebt gevonden, tikt u op **Toevoegen** om het adres op te slaan.

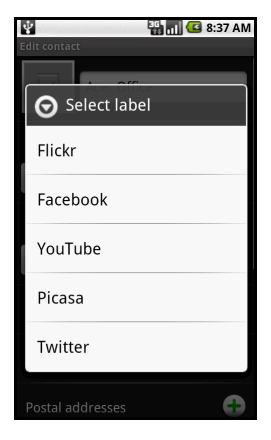

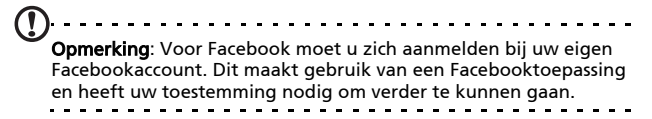

U kunt pas updates op de sociale netwerksites van uw contactpersonen zien als u **Contacten** opent op het tabblad toepassingen of het beginscherm. Druk op de Menutoets en tik op **Sociale netwerken**. Druk nogmaals op de Menutoets en tik op **Nu synchroniseren**. Tik op de toets Terug om terug te keren naar de contactlijst. U ziet pictogrammen die aangeven welke contacten updates hebben aangebracht. **Opmerking**: Telkens als u verbinding maakt met Facebook, wordt u gevraagd of de contacten van Facebook met die op de telefoon wilt synchroniseren. De toepassing synchroniseert uitsluitend als de volledig naam overeenkomt.

# Uw eigen sociale netwerken instellen

U kunt foto's en video's ook delen via uw eigen sociale netwerksites. Open **Contacten**, druk op de menutoets en tik op **Sociale netwerken**. Dit opent een menu met Flickr en Facebook. Kies de site die u wilt gebruiken.

Voor Flickr moet u zich aanmelden. Tik vervolgens op Een e-mailadres voor uploaden naar Flickr maken op de pagina die geopend (tenzij u al een e-mailadres voor uploaden heeft opgegeven). Volg de instructies op het scherm om een adres te verkrijgen. Kopieer het e-mailadres naar het tekstvak Uploade-mail. Hierdoor kan Acer Share uw gegevens direct naar Flickr uploaden.

Voor **Facebook** moet u de telefoon toestemming verlenen op uw Facebookaccount. Eenmaal toestemming gekregen, kunt u uw Facebookprofiel updaten vanaf de smartphone.

### urFooz

urFooz is uw eigen draagbaar profiel dat woont waar u woont.

- Met Fooz Creator kunt u een Fooz-avatar maken, een virtueel alter ego.
- Met Fooz World kunt u uw Fooz avatar(s) bewerken en beheren, nieuwe avatars maken en ze delen op Facebook, MySpace, blogs en meer.
- Met Share it (Delen) kunt u uw Fooz-kaart op Facebook, Myspace en andere sociale netwerken plaatsen. U kunt het ook naar uw vrienden e-mailen.

U kunt uw Fooz-kaart naar vrienden mailen, of de kaart op uw sociale netwerken en blogs plaatsen en altijd verbonden zijn.

### urFooz starten

Start urFooz door op het tabblad toepassingen op **UrFooz** te tikken.

### Een urFooz-avatar maken

Als u nog geen account hebt gemaakt voor urFooz, tikt u op de knop **Get Started (Aan de slag)**. Als u een bestaand urFoozaccount hebt, kies dan Sign in (Aanmelden) en meld u aan met uw e-mail en wachtwoord.

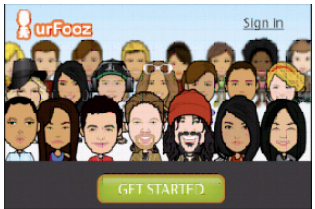

Maak een eigen avatar door Geslacht, Afkomst, Sterrenbeeld, Relatie en Interesses op te geven.

Vervolgens past u uw avatar aan. Tik op **Features (Gezicht)** en kies de vorm van het gezicht, ogen, neus mond en andere gelaatstrekken. Kies **Clothing (Kleding)** om uw avatar aan te kleden. Kies **Accessories (Accessoires)** om andere items te kiezen, zoals oorbellen, hoofband of iets anders om uw Foozavatar een persoonlijk tintje te geven. Tik gewoon op de afbeelding om het item toe te passen op uw avatar en bekijk links op het scherm hoe het er uitziet.

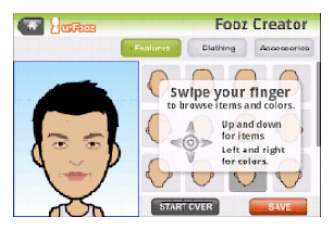

Kies **SAVE (OPSLAAN)** en voer een naam in voor uw Fooz-avatar. In het volgende scherm kunt u e-mailadres, wachtwoord en vereiste gebruikersinformatie opgeven. E-mail en wachtwoord worden gebruikt om u aan te melden bij uw urFooz-account.

### Uw avatar beheren

Nu u een Fooz-avatar hebt, kunt u naar Fooz World gaan en uw Fooz-kaart of draagbaar profiel aanpassen.

Kies **Profile/Apps (Profiel/Apps)** om uw profiel in te vullen en andere informatie, zoals bladwijzers van uw sociale netwerkprofielen en favoriete websites.

Kies **Switch Avatar (Andere avatar)** om uw standaardavatar te veranderen, bestaande avatars aan te apssen of een nieuwe avatar te maken.

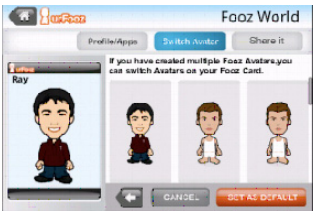

### Uw Fooz-kaart en avatar delen

Met urFooz kunt u uw Fooz-kaart delen met vrienden door de kaart op uw sociale netwerken, blogs en websites te plaatsen; of e-mail de kaart naar vrienden.

Kies Share it (Delen) in Fooz World. Kies Post (Plaatsen) om uw Fooz-kaart op Facebook of andere sociale netwerken te plaatsen, of kies Email (E-mail) om uw Fooz-kaart naar een vriend te mailen.

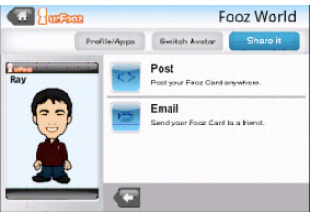

Opmerking: Fuhu, Spinlets, Spinlet, urFooz, Fooz Avatars, Fooz Creator, Fooz Card, en Fooz World zijn handelsmerken of gedeponeerde handelsmerken van Fuhu, Inc. in de V.S. en/of andere landen.

### Contacten beheren

U kunt een contact bewerken, de contactact kopiëren naar de simkaart of een contact verwijderen.

- 1. Open Contacten vanaf het beginscherm of vanaf de Kiezer.
- 2. Kies en open een contactpersoon.
- 3. Druk op de Menutoets om te kiezen uit **Contact bewerken**, **Kopiëren naar SIM** of **Contact verwijderen**.

### Een contact van simkaart naar intern geheugen kopiëren

- 1. Open Contacten vanaf het beginscherm of de Kiezer.
- 2. Druk op de Menutoets en tik op Contacten importeren.
- 3. Kies de contactpersoon die u wilt kopiëren.
- 4. Kies hoe u de contactpersoon wilt maken.

# Verbinden met een pc

U kunt de telefoon verbinden met een pc met de bijgesloten usb-kabel. Zorg dat de stuurprogramma's van de companioncd zijn geïnstalleerd voordat u de telefoon met de pc verbindt.

Steek de mini-usb-synckabel in de mini-usb-aansluiting van de smartphone. Steek de usb-clientstekker in een beschikbare usb-poort op de computer.

# De agenda synchroniseren

U kunt de agenda op de telefoon synchroniseren met Google Agenda Tik op **Agenda** op het tabblad Toepassingen om verbinding te maken met uw Google Agenda en afspraken te synchroniseren.

### Internet verkennen

Om te kunnen internetten met de smartphone moet u verbonden zijn met een 3G-netwerk.

Tik op **Browser** op het beginscherm om te internetten. Open een nieuwe website door op de Menutoets de drukken en tik op **Openen** om een adres in te voeren.

# Afspelen van multimedia

De smartphone wordt geleverd met diverse programma's waardoor u van diverse multimedia kunt genieten.

# nemoPlayer

Open **nemoPlayer** op het tabblad Toepassingen om media af te spelen die op de telefoon zijn opgeslagen.

Met nemoPlayer kunt u naar muziek luisteren, videoclips afspelen en foto's bekijken in de volgende indelingen.

| Туре                   | Formaten                  |
|------------------------|---------------------------|
| Afspelen van<br>geluid | MP3, AAC, AMR             |
| Beltoon                | MP3, MIDI, iMelody, WAVE  |
| Opnemen van<br>video   | 3GP, MPEG-4, H.263        |
| Afspelen van<br>video  | 3GP, MPEG-4, H.263, H.264 |

# Spinlets

Met Spinlets heeft u toegang tot uw favoriete muziek, films en televisie. Haal uw favoriete muziek, foto's en video's van uw mobiele telefoon en deel uw favoriete Spinlets op sociale netwerken, websites en meer.

Opmerking: Bepaalde gegevens zijn wellicht niet in alle landen beschikbaar.

### Spinlets starten

Start Spinlets door op het tabblad toepassingen op **Spinlets** te tikken.

# Spinletsgalerie verkennen

#### U kunt uw mediagegevens sorteren op album of op genre.

#### Albums verkennen

Zodra Spinlets is geopend, ziet u een scherm met beschikbare albums. Blader door dit scherm door uw vinger horizontaal (links of rechts) te schuiven. Kies een album door erop te tikken.

#### Genres verkennen

Verken de Galerie op genre door op de knop **Genres** linksonder in beeld te tikken. U ziet dan een nieuw scherm met een lijst met verschillende genres. Tik op het genre dat u wilt bekijken.

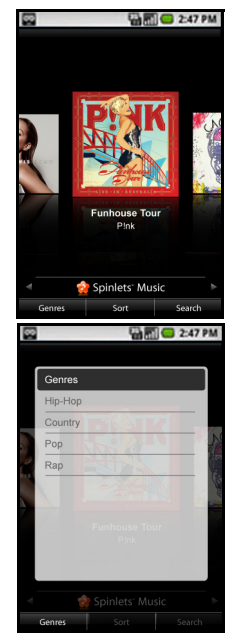

#### Sorteren

Sorteer Spinlets op Naam, Beoordeling of Nieuwste gegevens door op de knop Sorteren onderin beeld te tikken.

#### Zoeken

Zoek een specifieke naam in de Galerie door op de knop Zoeken rechtsonder in beeld te tikken. Voer in het zoekvak de naam in van een artiest om mogelijke treffers te vinden.

# Spinletswidgets verkennen

Als u een album kiest, ziet u een Spinlet.

Speel het betreffende nummer af door op de rode **Afspeeltoets** te drukken.

Speel geselecteerde nummers af door op het tabblad Muziek de nummers te kiezen die u wilt afspelen.

Bekijk foto's van de artiest door het tabblad Foto's te kiezen.

Bezoek de sociale netwerken en websites van de artiest door op de pictogrammen onderin beeld te tikken.

# Uw Spinlets delen

U kunt uw favoriete Spinlets op twee manieren delen.

U kunt de Spinlet die u momenteel bekijkt op uw sociale netwerken, blogs of andere websites plaatsen, door te tikken op **Share It (Delen)** rechtsboven de Spinlet. Kies Post it (Plaatsen) en tik op het pictogram van het sociale netwerk of blog waarop u de widget wilt plaatsen. Meld u aan bij uw sociaal netwerk of blog en volg de stappen.

Een andere methode om Spinlets te

delen is via e-mail. Tik op **Share It (Delen)** rechtsboven de Spinlet, kies Verzenden en voer uw naam en het e-mailadres van uw vriend in.

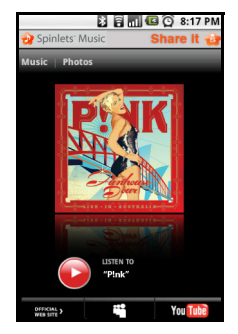

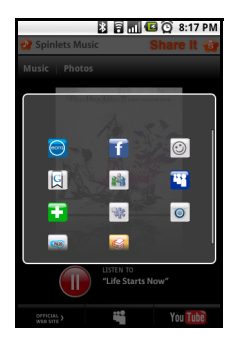

58

**Opmerking**: Fuhu, Spinlets, Spinlet, urFooz, Fooz Avatars, Fooz Creator, Fooz Card, en Fooz World zijn handelsmerken of gedeponeerde handelsmerken van Fuhu, Inc. in de V.S. en/of andere landen.

# Digitale mediaserver

De telefoon kan functioneren als een Digitale mediaserver. Dit betekent dat u de telefoon kunt gebruiken om mediagegevens naar andere home entertainment apparaten te sturen.

Stel de Digitiale mediaserver in door het tabblad Toepassingen te openen en tik op **Digitale mediaserver**.

U dient **Gegevens delen** in te schakelen voordat u de dienst kunt gebruiken.

In **Instelling gegevens delen** kunt u instellen of **Video**, **Foto** of **Afspeellijst** gedeeld wordt.

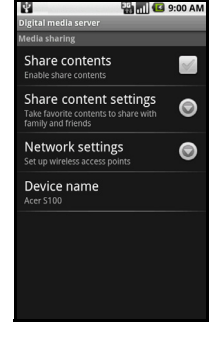

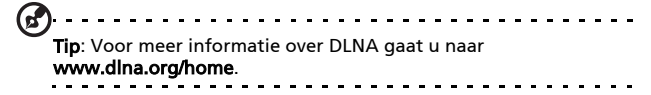

### Het volume aanpassen

Past het volume van de telefoon aan met de volumetoets aan de zijkant van de telefoon. U kunt het **Belvolume** en **Mediavolume** ook aanpassen door het tabblad Toepassingen te openen en naar **Instellingen > Geluid & beeldscherm** te gaan.

### De datum en tijd instellen

Stel de datum en tijd in door het tabblad Toepassingen te openen en naar **Instellingen** > **Datum en tijd** te gaan.

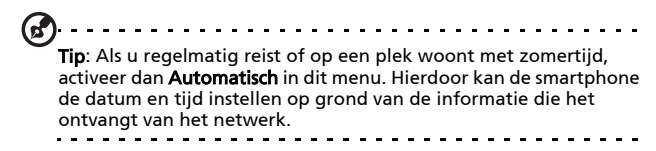

## Alarmsignalen instellen

De telefoon bevat drie standaardalarmsignalen. U bewerkt de alarminstellingen door te tikken op **Alarmklok** op het tabblad Toepassingen. U kunt:

- Het alarm aan- of uitzetten.
- De alarmtijd instellen.
- Een beltoon instellen.
- Trilstand in- of uitschakelen.
- Instellen op welke dagen het alarm wordt herhaald.
- Het alarm een label geven.

### Locatie en tekstopties veranderen

Stel de locatie en voorkeuren voor taalinvoer in door het tabblad Toepassingen te openen en naar **Instellingen** > **Landinstellingen & tekst** te gaan.

### Toepassingen beheren

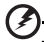

Waarschuwing! Zorg dat u de uitgevers vertrouwt van programma's die u installeert. Als u niet zeker weet wie de uitgever is, installeert u het programma niet. Het installeren van programma's van onbekende uitgevers, verhoogt het risico op virussen en diefstal van persoonlijke gegevens.

- - - - - - - -

U kunt programma's verwijderen die op de smartphone zijn geïnstalleerd om extra geheugenruimte vrij te maken. Open het tabblad Toepassingen en ga naar **Instellingen** > **Toepassingen**.

Hier kunt u toestaan dat programma's van **Onbekende** bronnen kunnen worden geïnstalleerd en kunt u Toepassingen beheren.

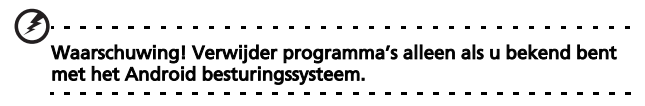

### Toepassingen verkrijgen en installeren

De smartphone maakt gebruik van het opensource Androidplatform. Als u toepassingen voor de smartphone wilt verkrijgen en installeren, tikt u op **Market** in het beginscherm om de Google marketplace te openen.

```
Opmerking: Hiervoor is een Gmail/Google mailaccount nodig.
```

# De smartphone herstellen

U moet de smartphone eventueel herstellen als de smartphone niet meer reageert op indrukken van toetsen of tikken op het scherm.

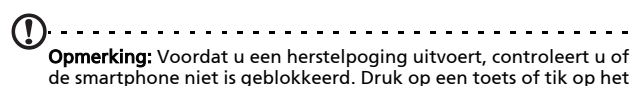

scherm om te kijken of de telefoon reageert.

••••••

## **Opnieuw** opstarten

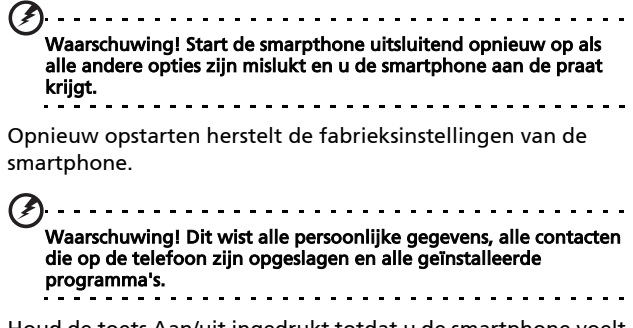

Houd de toets Aan/uit ingedrukt totdat u de smartphone voelt trillen en/of het logo van Acer op het scherm ziet. Houd volume-omhoog en volume-omlaag ingedrukt.

# Hoofdstuk 6: Accessoires en tips

Dit hoofdstuk legt uit hoe u de accessoires van de smartphone gebruikt. Daarnaast vindt u hier handige tips over de smartphone.

# De headset gebruiken

De smartphone wordt geleverd met een 3,5 mm headset met geïntegreerde microfoon, zodat u handsfree kunt telefoneren.

U gebruikt de headset door de headset aan te sluiten op de 3,5 mm aansluiting bovenop de telefoon.

Als de headset is aangesloten, wordt al het geluid naar de headset geleid, en worden de luidsprekers uitgeschakeld.

- U beantwoordt een inkomend gesprek door op de knop op de microfoon te drukken.
- Pas het volume aan met de toets Volume omhoog/ omlaag op de smartphone.
- Beëindig het gesprek door nogmaals op de toets te drukken.

# Een Bluetooth-headset gebruiken

Dankzij de Bluetooth-functies is de smartphone volledig compatibel met alle Bluetooth-headsets. Hierdoor kunt u handsfree bellen met het toestel, zonder het ongemak van kabels.

# De smartphone als modem gebruiken

Opmerking: Als u de smarthpone als modem gebruikt, wordt de gegevensverbinding op het toestel uitgeschakeld.

Als de smartphone op een pc is aangesloten, kan de smartphone via GPRS, HSDPA of UMTS functioneren als een modem.

Als u uw simkaart plaatst, configureert de telefoon zichzelf voor het gebruik van de GPRS/3G/EDGE-diensten van uw netwerkaanbieder.

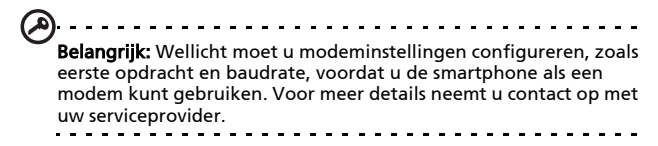

# Het modem instellen op de pc

U kunt de smarphone op een pc aansluiten met de bijgesloten usb-kabel. Zorg dat de stuurprogramma's van de companioncd zijn geïnstalleerd. Zodra het stuurprogramma is geïnstalleerd, ziet u een toestel met de naam Acer USB modem in Windows Apparaatbeheer.

#### Als u Windows XP gebruikt:

- 1. Open Windows Netwerkverbindingen en maak een nieuwe verbinding.
- 2. Kies in de wizard Nieuwe verbinding **lk wil handmatig een verbinding instellen**.
- 3. Kies Verbinden via inbelmodem. Kies Acer USB modem en klik op Volgende.

4. Geef een naam op voor de verbinding en voer het inbelnummer, gebruikersnaam en wachtwoord in. Als u geen gebruikersnaam of wachtwoord hebt, laat u de velden leeg. Klik op **Volgende** om de instellingen te voltooien.

#### Als Windows Vista of Windows 7 gebruikt:

- 1. Open Windows Netwerkcentrum.
- 2. Kies Een nieuwe verbinding of netwerk instellen.
- 3. Kies Een inbeldverbinding instellen.
- 4. Voer het inbelnummer, gebruikersnaam en wachtwoord in. Klik op **Verbinden** om de instellingen te voltooien.

Klik op de inbelverbinding om verbinding te maken.

Opmerking: Als u geen inbelnummer of gebruikersnaam en wachtwoord heeft, neem dan contact op met uw netwerkaanbieder.

# Een nieuw toegangspunt maken

Als u een andere GPRS/3G/EDGE-verbinding wilt toevoegen aan de telefoon, vraag dan de naam van het toegangspunt en instellingen (indien nodig gebruikersnaam en wachtwoord) aan uw netwerkaanbieder.

- Open het tabblad Toepassingen en tik op Instellingen > Draadloze bediening > Mobiele netwerken > Namen toegangspunten.
- 2. Druk op de Menutoets en tik op Nieuwe APN.
- 3. Voer de APN-instellingen in. Tik op een item om het aan te passen.
- 4. Als u klaar bent drukt u op de Menutoets en tikt u op **Opslaan**.

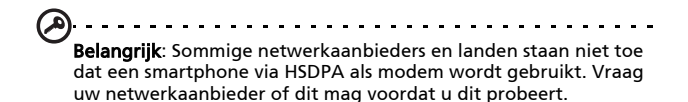

Een microSD-kaart plaatsen

De smartphone bevat een uitbreidingssleuf voor een geheugenkaart. Hierin kan een microSD-kaart worden geplaatst om het geheugen en de opslagcapaciteit te vergroten.

Zie **"Een simkaart of microSD-kaart plaatsen" op pagina 18** voor instructies over het plaatsen van een microSD-kaart.

# Appendix

# FAQ en problemen oplossen

Dit hoofdstuk bevat een lijst met veelgestelde vragen die kunnen optreden als u de smartphone gebruikt, en biedt eenvoudige antwoorden en oplossingen voor deze vragen.

| Onderdeel                | Vraag                                                   | Antwoord                                                                                                    |
|--------------------------|---------------------------------------------------------|----------------------------------------------------------------------------------------------------|
| Geluid                   | Waarom komt er<br>geen geluid uit het<br>toestel?       | Als de headset op het toestel is<br>aangesloten, wordt de luidspreker<br>automatisch uitgeschakeld. Maak<br>de headset los.                                  |
|                          |                                                         | Controleer of het volume van het toestel niet gedempt is.                                                                                                    |
|                          |                                                         | Controleer of het volumeniveau niet op de laagste stand staat.                                                                                               |
| Multimediabe-<br>standen | Waarom kan ik m'n<br>fotobestanden niet<br>zien?        | U probeert wellicht een foto te<br>openen van een type dat niet<br>ondersteund wordt. Zie<br><b>"Multimedia" op pagina 69</b> voor<br>meer informatie.       |
|                          | Waarom kan ik m'n<br>videobestanden niet<br>zien?       | U probeert wellicht een video te<br>openen van een type dat niet<br>ondersteund wordt. Zie<br><b>"Multimedia" op pagina 69</b> voor<br>meer informatie.      |
|                          | Waarom kan ik mijn<br>muziekbestanden<br>niet afspelen? | U probeert wellicht een bestand af<br>te spelen van een type dat niet<br>ondersteund wordt. Zie<br><b>"Multimedia" op pagina 69</b> voor<br>meer informatie. |

| Onderdeel                               | Vraag                                                  | Antwoord                                                                                                    |
|-----------------------------------------|--------------------------------------------------------|----------------------------------------------------------------------------------------------------|
| Systeeminfor-<br>matie en<br>prestaties | Hoe controleer ik de<br>OS-versie van mijn<br>toestel? | Tik op <b>Menu &gt; Instellingen &gt; Over</b><br><b>telefoon</b> om de OS-versie (Kernel/<br>build-nummer) en andere<br>informatie over hardware en<br>software te zien. |
| Inschakelen                             | lk kan het toestel<br>niet inschakelen.                | De batterij kan leeg zijn. Laad het<br>toestel opnieuw op. Zie <b>"De</b><br><b>batterij opladen" op pagina 17</b><br>voor meer informatie.                               |

# Andere hulpbronnen

| Voor meer informatie<br>over:                                                                                  | Zie:                                                                                                    |
|----------------------------------------------------------------------------------------------------|----------------------------------------------------------------------------------------------------|
| Programma's op de<br>smartphone en extra<br>programma's die op de<br>smartphone kunnen worden<br>geïnstalleerd | Deze handleiding. Bijgesloten op de<br>companion-cd van de smartphone.<br>Levert online naslag over de functies<br>van de smartphone. |
| Actuele informatie over de smartphone                                                                          | www.acer.com/                                                                                                    |
| Ondersteuning                                                                                                  | www.acer.com/support/                                                                                                    |

# **Specificaties**

## Prestaties

- Qualcomm QSD 8250, 768 MHz
- Systeemgeheugen:
  - 256 MB sdram
  - 512 MB flash-rom
- Google Android besturingssysteem

# Beeldscherm

- 3,5" tft-lcd capacitief touchscreen
- 800 x 480 resolutie
- 65.000 kleuren

# Multimedia

- Stereogeluid van cd-kwaliteit
- Monoluidspreker 0,5 W (max)
- Omgevingsmicrofoon
- Ondersteunde formaten

| Туре                | Formaten                      |
|---------------------|-------------------------------|
| Afspelen van geluid | MP3, AAC, AMR                 |
| Beltoon             | MP3, MIDI, DLS, iMelody, WAVE |
| Opnemen van video   | 3GP, MPEG-4, H.263            |
| Afspelen van video  | 3GP, MPEG-4, H.263, H.264     |

# usb-aansluiting

- 10-pin mini-usb-aansluiting
- Usb-client
- Gelijkstroom ingang (5 V, 1 A)

# Connectiviteit

- Bluetooth 2.0+EDR
- IEEE Wi-Fi 802.11 b/g WLAN
- GSM 850 / 900 / 1800 / 1900
- UMTS 900 / 1900 / 2100
- HSDPA / HSUPA / EDGE / GPRS

## Camera

- 5-megapixel
- Autofocus

# Uitbreiding

microSD-geheugenkaart (maximaal 32 GB)

# Batterij

 Hoge dichtheid, oplaadbaar, 1350 mAh lithiumpolymeerbatterij (vervangbaar)

**Opmerking:** De duur van het batterijgebruik is afhankelijk van het stroomverbruik, wat afhankelijk is van het gebruik van de systeembronnen. Als bijvoorbeeld altijd de verlichting is ingeschakeld, of als toepassingen worden gebruikt die veel stroom eisen, moet de batterij vaker worden opgeladen.

# Afmetingen

• Stijlvol, licht en robuust

| Hoogte  | 115 mm                           |
|---------|----------------------------------|
| Breedte | 64 mm                            |
| Dikte   | 12,75 mm (13,5 mm bij de camera) |
| Gewicht | < 135 g (met batterij)           |

# Waarschuwingen en voorzorgsmaatregelen

- Gebruik dit product niet in de buurt van water.
- Plaats dit product niet op een instabiel wagentje, standaard of tafel. Het product kan ernstig beschadigen als het valt.

- Sleuven en openingen dienen voor ventilatie om te verzekeren dat het product correct functioneert en dat het niet oververhit raakt. Deze openingen mogen niet worden geblokkeerd of bedekt. De openingen mogen nooit worden geblokkeerd door het product op een bed, sofa, kleed of ander soortgelijk oppervlak te plaatsen. Dit product mag nooit bij of op een radiator of verwarming worden geplaatst. Het product mag niet worden ingebouwd, tenzij voorzieningen worden getroffen voor afdoende ventilatie.
- Duw nooit objecten in dit product door de sleuven in de behuizing. De objecten kunnen in contact komen met punten met gevaarlijk hoge voltages of kortsluiting veroorzaken, wat kan resulteren in brand of een elektrische schok. Mors nooit water of een andere vloeistof op if in het product.
- Plaats dit product nooit op een trillend oppervlak, om beschadiging van de interne componenten en batterijlekkage tegen te gaan.
- Gebruik dit product nooit tijdens het sporten, trainen, in een omgeving met veel trillingen waardoor kortsluiting of beschadiging kan optreden, en zelfs het gevaar bestaat dat de batterij explodeert.

#### OPGEPAST als u naar muziek luistert

Volg onderstaande instructies met betrekking tot gehoorbescherming.

- Verhoog het volume gelijkmatig totdat het geluid duidelijk en aangenaam te horen is.
- Verhoog het volumeniveau niet meer als u oren aan het geluid gewend zijn.
- Luister niet gedurende langere tijd naar muziek op hoog volume.

- Verhoog het volume niet om omgevingsgeluiden te overstemmen.
- Verlaag het volume als u de mensen in uw omgeving niet meer hoort praten.

#### Informatie over de batterij

Dit product maakt gebruik van een lithium polymeerbatterij. Gebruik het niet in een vochtige of natte omgeving, en niet op plekken waar bijtende stoffen worden gebruikt. U mag het product niet plaatsen, opslaan achterlaten op of in de buurt van een warmtebron, op een plek met een hoge temperatuur, in sterk direct zonlicht, in een magnetron of in een kist die onder druk staat. Stel het product niet bloot aan temperaturen boven 60 °C (140 °F). Het niet opvolgen van deze richtlijnen kan erin resulteren dat de batterij zuur lekt, heet wordt, explodeert of ontvlamt en letsel en/of schade veroorzaakt. U mag de batterij niet doorboren, openen of uiteennemen. Mocht de batterij lekken en u in contact komen met de gelekte vloeistof, spoel de vloeistof dan grondig af met water en zoek onmiddellijk medische hulp. Uit veiligheidsoverweging en om de levensduur van de batterij te verlengen, wordt de batterij niet opgeladen bij lage (onder 0 °C/32 °F) of hoge (meer dan 40 °C/104 °F) temperaturen.

Een nieuwe batterij kan alleen optimaal presteren als de batterij twee- of driemaal volledig wordt opgeladen en ontladen. De batterij kan honderden keren worden opgeladen en ontladen, maar zal uiteindelijk verbruikt zijn. Als de gesprekstijd en stand-bytijd merkbaar korter worden, koop dan een nieuwe batterij. Gebruik alleen batterijen die door Acer zijn goedgekeurd, en laad de batterij alleen op in opladers die door Acer zijn goedgekeurd en die ontworpen zijn voor dit toestel.
Trek de oplader uit het stopcontact en los van het toestel als het toestel niet wordt opgeladen. Laat een volledig opgeladen batterij niet aangesloten op de oplader, omdat te veel opladen de levensduur van de batterij kan beperken. Indien een volledig opgeladen batterij niet wordt gebruikt, verliest de batterij na verloop van tijd zijn energie. Als de batterij volledig is ontladen, kan het enkele minuten duren voordat de oplaadindicator in beeld verschijnt of voordat u kunt bellen.

Gebruik de batterij uitsluitend voor het bedoelde doeleinde. Gebruik nooit een oplader of batterij die beschadigd is.

Sluit de batterij nooit kort. Per ongeluk kortsluiten kan optreden als een metalen object, zoals een muntje, paperclip of pen, een directe verbinding maakt tussen de positieve (+) en negatieve (-) contactpunten van de batterij. (Dit zijn de metalen stroken op de batterij.) Dit kan gebeuren als u bijvoorbeeld een reservebatterij in een tas of koffer draagt. Het kortsluiten van de contactpunten kan de batterij of het object dat de verbinding maakt beschadigen.

Het achterlaten van de batterij in koude of warme omgevingen, zoals in een afgesloten auto in zomer of winter, vermindert de capaciteit en levensduur van de batterij. Probeer de batterij altijd op een temperatuur tussen 15 °C en 25 °C (59 °F en 77 °F) te houden. Een toestel met een hete of koude batterij kan eventueel tijdelijk niet functioneren, zelfs als de batterij volledig is opgeladen. De batterijprestaties worden met name belemmerd bij temperaturen onder het vriespunt.

Werp de batterijen nooit in een vuur, ze kunnen exploderen. Batterijen kunnen ook exploderen als ze beschadigd raken. Werp batterijen altijd weg in overeenstemming met plaatselijke regelgeving. Hergebruik indien mogelijk. Werp batterijen niet weg bij het huishoudelijk afval.

#### De batterij vervangen

De smartphone maakt gebruik van lithium batterijen. Vervang de batterij altijd met eentje van hetzelfde type als de batterij die bij het product is geleverd. Het gebruik van een andere batterij kan resulteren brand of explosie.

Waarschuwing! Bij onjuiste behandeling kunnen accu's exploderen. Maak accu's niet open en werp ze niet in vuur. Houd deze buiten het bereik van kinderen. Volg de plaatselijke reguleringen bij het weggooien van gebruikte accu's.

### Extra veiligheidsinformatie

Het toestel en de accessoires kunnen kleine onderdelen bevatten. Houd deze buiten het bereik van kleine kinderen.

#### Gebruiksomgeving

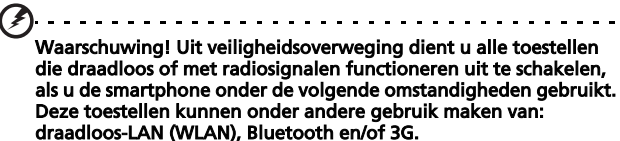

Volg altijd eventuele speciale regels die in uw omgeving van toepassing zijn, en schakel het toestel altijd uit als het gebruik van het toestel verboden is of als het storing of gevaar kan veroorzaken. Gebruik het toestel alleen in normale omstandigheden en opstellingen. Bij normaal gebruik, en als de afstand tussen toestel en toestelantenne en uw lichaam ten minste 1,5 cm (5/8") is, voldoet dit toestel aan de richtlijnen voor rf-blootstelling. Bedek de antenne nooit met metalen objecten. Gebruik het toestel uitsluitend op de hierboven genoemde afstand tot uw lichaam. Voor het met succes overdragen van gegevensbestanden of berichten, vereist dit toestel een goede netwerkverbinding met het netwerk. In bepaalde gevallen kan overdracht van gegevensbestanden of berichten worden uitgesteld tot een verbinding beschikbaar is. Zorg dat de bovenstaande afstanden in acht worden gehouden totdat de overdracht voltooid is. Onderdelen van dit toestel zijn magnetisch. Metalen objecten kunnen worden aangestrokken tot dit toestel, en personen met toestellen mogen het toestel niet bij het oor met het hoorhulpmiddel houden. Plaats creditcards of andere magnetische opslagmedia nooit bij het toestel, omdat de gegevens op de kaart dan gewist kunnen worden.

## Medische apparatuur

Het gebruik van apparatuur dat radiosignalen uitzendt, zoals mobiele telefoons, kan storing veroorzaken op onvoldoende afgeschermde medische apparatuur. Raadpleeg een arts of de fabrikant van het medisch apparaat om te bepalen of het apparaat afdoende is afgeschermd tegen externe rf-energie of als u andere vragen hebt. In zorginstellingen dient u het toestel uit te schakelen als dat daar gevraagd wordt. Ziekenhuizen of zorginstellingen kunnen gebruik maken van apparatuur die gevoelig is voor externe rf-signalen.

**Pacemakers.** Fabrikanten van pacemakers adviseren een minimale afstand van 15,3 cm (6") tussen draadloze toestellen en een pacemaker, om te mogelijke storing op de pacemaker tegen te gaan. Deze aanbevelingen komen overeen met het onafhankelijk onderzoek door en aanbevelingen van het Wireless Technology Research. Personen met pacemakers moeten de volgende instructies opvolgen:

- Houd het toestel altijd ten minste 15,3 cm (6") verwijderd van de pacemaker.
- Draag het toestel nooit in de buurt van uw pacemaker als het toestel is ingeschakeld. Mocht u storing vermoeden, schakel het toestel dan uit en verwijder het.

**Hoortoestellen.** Bepaalde digitale draadloze toestellen kunnen storing veroorzaken op bepaalde hoortoestellen. Mocht storing optreden, neem dan contact op met uw netwerkaanbieder.

## Voertuigen

Rf-signalen kunnen onjuist gemonteerde of onafdoende afgeschermde elektronische systemen in motorvoertuigen beïnvloeden. Denk aan elektronische brandstofiniectiesystemen, elektronische antislipsystemen, elektronische snelheidsregelaars en airbags. Voor meer informatie, vraag de fabrikant of de vertegenwoordiger van uw voertuig of van gemonteerde apparatuur. Alleen gekwalificeerde reparateurs mogen het toestel repareren, of het toestel in een voertuig monteren. Onjuiste montage of reparatie kan gevaarlijk zijn en eventuele garantie op het toestel ongeldig maken. Controleer regelmatig of alle draadloze apparatuur in uw voertuig correct gemonteerd is en goed functioneert. Bewaar geen ontvlambare vloeistoffen, gassen of explosieve materialen in het zelfde compartiment. Als uw auto beschikt over een airbag, vergeet dan niet dat airbags met grote kracht worden opgeblazen. Plaats nooit objecten, zoals een carkit of draagbare draadloze apparatuur, op de airbag of in de ruimte waar de airbag wordt opgeblazen. Als draadloze apparatuur in het voertuig onjuist is gemonteerd en de airbag wordt opgeblazen, kan ernstig letsel het gevolg zijn. Het is verboden het toestel aan boord van een vliegtuig te gebruiken. Schakel het toestel uit voordat u aan boord gaa van een vliegtuig. Het gebruik van draadloze apparatuur in een vliegtuig kan gevaarlijk zijn voor de besturing van het vliegtuig, het draadloos telefoonnetwerk verstoren en kan zelfs in strijd met de wet zijn.

## Mogelijk explosieve omgevingen

Schakel het toestel uit in een omgeving met mogelijk explosieve gassen en volg alle tekens en instructies op. Omgevingen met gassen die kunnen exploderen zijn plekken waar u normaal gesproken geadviseerd wordt de motor van uw voertuig uit te schakelen. Op zo'n plek kan een vonk een explosie of brand veroorzaken, met lichamelijk letsel of zelfs de dood tot gevolg. Schakel het toestel uit in tankstations. Let op beperkingen met betrekking tot apparatuur die gebruik maakt van radiosignalen, met name in brandstofdepots, opslag en distributiegebieden, chemische fabrieken of plekken waar explosies worden gehouden. Plekken met gassen die kunnen exploderen zijn vaak, maar niet altijd, duidelijk gemarkeerd. Dit zijn onder andere onderdeks op schepen, installaties voor chemisch transport of opslag, voertuigen die gebruik maken van lpg (ook propaan of butaan) en plekken waar de lucht chemicaliën of deeltjes bevat, zoals graan, stof of metaalpoeder.

Volg alle instructies op. Gebruik het toestel niet op plekken waar explosies worden gehouden.

## Alarmnummers

Belangrijk: Draadloze telefoons, zoals dit toestel, maken gebruik van radiosignalen, draadloze netwerken, vaste lijnen en door gebruiker geprogrammeerde functies. Vanwege deze redenen, wordt verbinding niet onder alle omstandigheden gegarandeerd. Voor essentiële communicaties, zoals medische noodgevallen, kunt u nooit uitsluitend vertrouwen op een draadloze toestel.

Als bepaalde functies in gebruik zijn, moet u deze functies eventueel eerst uitschakelen voordat u een alarmnummer kunt bellen. Raadpleeg deze handleiding of uw netwerkaanbieder voor meer informatie. Vertel alle noodzakelijke informatie zo nauwkeurig mogelijk als u een alarmnummer belt. Uw draadloos toestel is wellicht het enige communicatiemiddel op de plek van het ongeluk. Beëindig nooit het gesprek voordat u daarvoor toestemming hebt gekregen.

## Informatie over wegwerpen en hergebruik

Werp dit elektronisch apparaat niet weg bij het huishoudelijk afval.

Om het milieu zo veel mogelijk te beschermen en afval tot een minimum te beperken, dient u dit apparaat aan te bieden voor hergebruik. Voor meer informatie over de WEEE (Waste from Electrical and Electronics Equipment, afval van elektronische en elektrotechnische apparaten), bezoekt u www.acer-group.com/public/Sustainability/ sustainability01.htm.

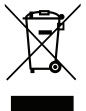

#### Advies over kwik

Voor projectoren of elektronische producten met een lcd/crtscherm of -weergave:

De lamp(en) in dit product bevatten kwik en moeten worden hergebruikt of verwerkt volgens plaatselijke, provinciale of nationale wetten. Voor meer informatie neemt u contact op met de Electronic Industries Alliance op <u>www.eiae.org</u>. Voor specifieke informatie over het wegwerpen van lampen, zie <u>www.lamprecycle.org</u>.

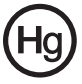

## Onderhoud van de smartphone

- LET OP dat u het scherm van de smartphone niet bekrast. Houd het scherm schoon. Als u werkt met de smartphone, gebruik dan uw vinger of vingernagel. Gebruik nooit een pen of potlood of ander scherp object op het schermoppervlak.
- Stel de smartphone NOOIT bloot aan regen of vocht. Laat nooit water via de toetsen of uitbreidingssleuven in het circuit komen. Behandel de smartphone in het algemeen als een mobiele telefoon of ander klein elektronisch apparaat.
- 3. **LET OP** dat u de smartphone niet laat vallen of blootstelt aan hevige schokken. Plaats de smartphone nooit in uw achterste broekzak.
- 4. Stel de smartphone NOOIT bloot aan extreme temperaturen. Laat de smartphone bijvoorbeeld, op een hete dag of als het vriest, niet liggen op het dashboard van een auto. Houd de smartphone uit de buurt van verwarmingen en andere warmtebronnen.
- 5. Bewaar of gebruik de smartphone **NOOIT** op een stoffige, vochtige of natte plek.
- 6. Gebruik **ALTIJD** een zachte vochtige doek om de smartphone te reinigen. Als het oppervlak van het scherm vuil is, veeg het dan schoon met een zachte doek, bevochtigd met verdunde glasreiniger.
- 7. Duw **NOOIT** met kracht op het scherm, omdat het dan kan breken.

## Veiligheidsreguleringen

Voldoet aan het Russische reguleringscertificaat

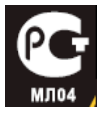

## Verklaring over lcd-pixels

Het lcd-scherm is gefabriceerd middels zeer nauwkeurige fabrikagetechnieken. Toch kunnen pixels soms de verkeerde kleur vertonen of verschijnen als zwarte of rode punten. Dit beïnvloedt het opgenomen beeld niet en wordt niet gezien als een defect.

## Reguleringsverklaring over radiosignalen

Opmerking: Onderstaande reguleringsinformatie is uitsluitend van toepassing op modellen met draadloos LAN en/of Bluetooth.

#### Algemeen

Dit product voldoet aan de normen m.b.t. radiofrequenties en veiligheid van elk land of regio waarin het product is goedgekeurd voor draadloos gebruik. Afhankelijk van de configuratie, kan dit product al dan niet apparaten bevatten die draadloze radiosignalen produceren (zoals draadloos LANen/of Bluetooth-modules). Onderstaande informatie is van toepassing op producten met dergelijke apparaten.

# Kanalen voor draadloos gebruik in verschillende regio's

| NAmerika    | 2,412-2,462 GHz | K01 t/m K11 |
|-------------|-----------------|-------------|
| Japan       | 2.412-2.484 GHz | K01 t/m K14 |
| Europa ETSI | 2,412-2,472 GHz | K01 t/m K13 |

# Frankrijk: Beperkte draadloze frequentiebandbreedte

In enkele gebieden in Frankrijk geldt een beperkte frequentiebandbreedte. Het maximaal toegestaan vermogen binnenshuis is in het slechtste geval:

- 10 mW voor de volledige 2,4 GHz band (2400 MHz -2483,5 MHz)
- 100 mW voor frequenties tussen 2446,5 MHz en 2483,5 MHz

Opmerking: Kanalen 10 tot en met 13 maken gebruik van de bandbreedte tussen 2446,6 MHz en 2483,5 MHz.

Enkele mogelijkheden voor gebruik buitenshuis: Op privéeigendom of op privé-eigendom van publieke personen, is het gebruik gebonden aan een voorlopige autorisatieprocedure door het Ministerie van Defensie, met een maximaal toegestaan vermogen 100 mW op de 2446,5 - 2483,5 MHz band. Gebruik buitenshuis op publiek eigendom is niet toegestaan.

In de onderstaande departementen geldt voor de gehele 2,4 GHz band:

- Maximaal toegestaan vermogen binnenshuis is
  100 mW
- Maximaal toegestaan vermogen buitenshuis is 10 mW

Departementen waarin het gebruik van de 2400 - 2483,5 MHzband is toegestaan met een EIRP van minder dan 100 mW binnenshuis en minder dan 10 mW buitenshuis:

| 01 Ain Orientales      | 02 Aisne           | 03 Allier                |
|------------------------|--------------------|--------------------------|
| 05 Hautes Alpes        | 08 Ardennes        | 09 Ariege                |
| 11 Aude                | 12 Aveyron         | 16 Charente              |
| 24 Dordogne            | 25 Doubs           | 26 Drome                 |
| 32 Gers                | 36 Indre           | 37 Indre et Loire        |
| 41 Loir et Cher        | 45 Loret           | 50 Manche                |
| 55 Meuse               | 58 Nievre          | 59 Nord                  |
| 60 Oise                | 61 Orne            | 63 Puy Du Dome           |
| 64 Pyrenees Atlantique | 66 Pyrenees        | 67 Bas Rhin              |
| 68 Haut Rhin           | 70 Haute Saone     | 71 Saone et Loire        |
| 75 Paris               | 82 Tarn et Garonne | 84 Vaucluse              |
| 88 Vosges              | 89 Yonne           | 90 Territoire de Belfort |

94 Val de Marne

Deze vereiste zal in de toekomst waarschijnlijk veranderen, zodat u de draadloze LAN-kaart wellicht in meer gebieden in Frankrijk kunt gebruiken. Kijk op de website van ART voor de nieuwste informatie (**www.art-telecom.fr**).

| idt minder dan 100 mW uit, maar |
|---------------------------------|
|                                 |
|                                 |

### Certificaatinformatie (SAR)

Dit apparaat voldoet aan de EU-vereisten (1999/519/EC) met betrekking tot, uit gezondheidsoverwegingen, beperkte blootstelling van het algemeen publiek aan elektromagnetische velden.

De beperkingen zijn deel van veelomvattende aanbevelingen ter bescherming van het algemeen publiek. Deze aanbevelingen zijn ontworpen en gecontroleer door onafhankelijke wetenschappelijke organisaties, door regelmatige en grondige evaluaties van wetenschappelijke studies. Om de veiligheid van iedereen te kunnen garanderen, onafhankelijk van leeftijd en gezondheid, zijn de limieten opgesteld met een aanzienlijke veiligheidsbuffer.

Voordat apparaten die radiosignalen uitzenden mogen worden verkocht, moeten ze voldoen aan de Europese wetten en normen; pas dan mag het CE-symbool worden gebruikt.

De maateenheid voor de, door de Europese Raad aanbevolen, norm voor mobiele telefoons is "Specific Absorption Rate" (SAR). De SAR-limiet is 2,0 W/kg, gemiddeld op 10 g lichaamsweefsel. Het voldoet aan de vereisten van de International Commission on Non-Ionizing Radiation Protection (ICNIRP) en is opgenomen in de Europese Norm EN 50360 voor mobiele radioapparaten. De SAR-regulering voor mobiele telefoons is in overeenstemming met de Europese Norm EN 62209-1. De maximale SAR-waarde wordt berekend op het hoogste uitvoerniveau in alle frequentiebanden van de mobiele telefoon. Tijdens het gebruik is het daadwerkelijke SAR-niveau meestal lager dan de maximale waarde, omdat mobiele telefoons op verschillende uitvoerniveaus functioneren. Het gebruikt slechts zoveel vermogen als nodig is om het netwerk te kunnen bereiken. Algemeen gesproken geldt het volgende: Hoe dichter u bij het basisstation bent, hoe minder overdrachtsvermogen van de mobiele telefoon. De geteste SAR-waarden voor dit toestel zijn:

| CE               |                    | NCC              |                    |  |
|------------------|--------------------|------------------|--------------------|--|
| Hoofd (W/kg 10g) | Lichaam (W/kg 10g) | Hoofd (W/kg 10g) | Lichaam (W/kg 10g) |  |
| 0,725            | 1,14               | 0,725            | NA                 |  |

#### NCC-waarschuwing

警語

經型式認證合格之低功率射頻電機,非經許可,公司、商號或使用者均不得 擅自變更頻率,加大功率或變更原設計之特性及功能 低功率射頻電機之使用不得影響飛航影響安全及干擾合法通信,經發現有干 擾現象時,應立即停用,並改善至無干擾時方得繼續使用 前項合法通信,指一電信法規定作業之無線電通信低功率射頻電機需忍受合 法通信或工業,科學及醫療用電波輻射性電機設備之干擾,減少電磁波影響, 請至適使用

## Lithium-ion batterijwaarschuwing

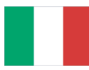

ATTENZIONE! Rischio di esplosione della batteria se sostituita in modo errato. Sostituire la batteria con un una di tipo uguale o equivalente consigliata dalla fabbrica. Non disperdere le batterie nell'ambiente.

VORSICHT! Explosionsgefahr bei unsachgemäßen Austausch der Batterie. Ersatz nur durch denselben oder einem vom Hersteller empfohlenem ähnlichen Typ. Entsorgung gebrauchter Batterien nach Angaben des Herstellers.

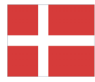

ADVARSELI! Lithiumbatteri - Eksplosionsfare ved fejlagtig håndtering. Udskiftning må kun ske med batteri af samme fabrikat og type. Levér det brugte batteri tilbage til leverandøren.

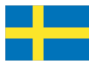

VARNING! Explosionsfara vid felaktigt batteribyte. Använd samma batterityp eller en ekvivalent typ som rekommenderas av apparattillverkaren. Kassera använt batteri enligt fabrikantens instruktion.

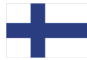

VAROITUS! Paristo voi räjähtää, jos se on virheellisesti asennettu. Vaihda paristo ainoastaan laitevalmistajan sousittelemaan tyyppiin. Hävitä käytetty paristo valmistagan ohjeiden mukaisesti.

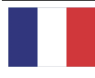

ATTENTION ! Il y a danger d'explosion s'il y a remplacement incorrect de la batterie. Remplacer uniquement avec une batterie du mère type ou d' un type équivalent recommandé par le constructeur. Mettre au rebut les batteries usagées conformément aux instructions du fabricant.

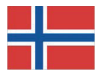

ADVARSEL! Eksplosjonsfare ved feilaktig skifte av batteri. Benytt samme batteritype eller en tilsvarende type anbefalt av apparatfabrikanten. Brukte batterier kasseres i henhold til fabrikantens instruksjoner.

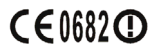

Acer Incorporated

Date: September 3, 2009

#### **Declaration of Conformity**

We, Acer Incorporated, of 8F., No. 88, Sec. 1, Hsin Tai Wu Rd. Hsichih Taipei Hsien 221, Taiwan Declare under sole responsibility that the product: Model: S100 Description: Smart HandHeld

To which this declaration relates, is in conformity with the following standards and/ or other normative documents:

- •EN 301 511 V9.0.2
- •EN 300 328 V1.7.1
- •EN 301 908-1/ -2 V3.2.1
- EN 300 440-1 V1.4.1/ EN300 440-2 V1.2.1
- •EN 301 489-1 V1.8.1/ -3 V1.4.1/ -7 V1.3.1/ -17 V1.3.2/ -24 V.1.4.1
- EN 55022:2006+ A1:2007 Class B; EN 55024:1998/A1:2001/A2:2003
- ●EN 60950-1: 2006
- •EN 50332-1:2000/ -2: 2003
- •EN 50360:2001/ EN 62209-1:2006/ EN62311:2008/ OET65C

We hereby declare that the above named product is in conformance to all the essential requirements of the R&TTE Directive (99/5/EC) issued by the Commission of the European Community.

The conformity assessment procedure referred to in Article 10 and detailed in Annex [IV] of directive 1999/5/EC has been followed related to Articles

- R&TTE Article 3.1 (a) Health and Safety
- R&TTE Article 3.1 (b) EMC
- R&TTE Article 3.2 Spectrum Usage

with the involvement of the following Notified Body:

CETECOM, Untertuerkheimer Str. 6 – 10 66117 Saarbruecken Identification mark: 0682 (Notified Body) CE

The technical documentation relevant to the above equipment will be held at:

Acer Incorporated 8F., No. 88, Sec. 1, Hsin Tai Wu Rd. Hsichih Taipei Hsien 221, Taiwan Authorized Person:

Name: Harriot Lee

#### Α

| aanzichten<br>links15  |  |
|------------------------|--|
| В                      |  |
| batterij<br>informatie |  |
| headset63              |  |
| verbindingen45         |  |

| camera                    |     |
|---------------------------|-----|
| een foto maken            | 39  |
| een video maken           | 39  |
| indicatoren en            |     |
| pictogrammen              | 37  |
| informatie                | 70  |
| anderstaunde formaten     | 20  |
| connectiviteit            | 60  |
| contectiviteit            | 09  |
| contacten                 | าด  |
| een contactpersoon bellen | 20  |
| toevoegen en bewerken     | 48  |
| E                         |     |
| e-mail                    | 35  |
| F                         |     |
| FAO's                     | 67  |
| G                         | ••• |
| <b>U</b>                  |     |
| gesprekken                | 20  |
| beantwoorden              | 29  |
| beeindigen                | 29  |
| het belscherm             | 29  |
| schermopties              | 29  |
| GPRS                      | 64  |
| Н                         |     |
| help                      |     |
| bronnen                   | 68  |

| •                                     |          |
|---------------------------------------|----------|
| inschakelen<br>internationale nummers | 19<br>29 |
| 1                                     |          |
| led-indicatoren                       | 15       |
| luidenreker                           | 30       |
| M                                     |          |
| IVI<br>Mare le sui deterr             | 22       |
|                                       | 55       |
| 0                                     |          |
| ontwerp                               | ./0      |
| oproepgeschiedenis                    | 28       |
| Р                                     |          |
| prestaties                            | 68       |
| problemen oplossen                    | 67       |
| S                                     |          |
| schermtoetsenbord                     | 20       |
| Sd-kaart                              | 66       |
| informatie                            | 70       |
| software                              |          |
| lijst                                 | 70       |
| specificaties                         | 68       |
| Spinlets                              | 55       |
| 'т                                    |          |
| telefoon                              |          |
| instellingen                          | 46       |
| verbindingen                          | 45       |
| II                                    |          |
| urEoo7                                | 50       |
| urrooz                                | 60       |
| V                                     | .09      |
| veiligh eidene gudenig gen            | 70       |
| veliigheidsreguleringen               | 70       |
|                                       | 50       |
| aanpassen                             | 00       |
| <b>VV</b>                             |          |
| Windows Media Player                  | 55       |

I.